# **Troubleshoot ASDM Launch Problems**

## Contents

**Introduction** 

**Background** 

#### **Troubleshoot ASDM Launch Problems**

Problem 1. "Unable to launch device manager from" message is shown on ASDM

Problem 2. ASDM user interface is inaccessible via the Java Web Launch-Starting

Problem 3. ASDM gets stuck in 'Please wait while ASDM is loading the current configuration from your device'

Problem 4. ASDM launch error: JAR resources in JNLP file are not signed by the same certificate

Problem 5. ASDM hangs at 77% loading the device configuration

Problem 6. Unable to access ASDM on the standby firewall

Problem 7. ASDM hangs at 'Software update completed.'

Problem 8. ASDM on ASA multiple context hangs at 57% while parsing running configuration

Problem 9. Unable to access ASDM on vASA

#### **Troubleshoot ASDM-Related Problems on Windows OS**

Problem 1. ASDM does not load the firewall configuration when using ASA + SFR

Problem 2. ASDM gets stuck while Downloading FirePOWER packages

Problem 3. "This app can't run on your PC" error message shown on Windows hosts

Problem 4. Windows cannot find 'javaw.exe'. Make sure you typed the name correctly, and then try again.

Problem 5. Problem with Shortcut 'C:\Windows\system32\invisible.vbs' in the Target box is not valid

Problem 6. Windows Script Host Can not find script file "C:\WINDOWS\system32\invisible.vbs"

Problem 7. ASDM does not work on Windows Server 2022

Problem 8. ASDM UI font size is too small

Problem 9. Java errors

Problem 10. ASDM version 7.19.1.94 openJRE version file in the backend still showing OracleJRE version

Problem 11. ASDM java errors "[ERROR] CLI-PASSTHROUGH-DEBUG Inside doInitialProcessing"

#### **Troubleshoot ASDM Connectivity Problems**

Problem 1. ASDM launch fails due to reaching maximum number of sessions

Problem 2. Increase load/connection time in ASDM

#### **Troubleshoot ASDM Memory-Related Problems**

Problem 1. Unresponsive and/or sluggish ASDM user interface during configuration load

Problem 2. ASDM is unable to contact the firewall

**References** 

## Introduction

This document describes the troubleshooting process for Adaptive Security Appliance Device Manager

# Background

The document is part of the ASDM troubleshoot series along with these documents:

- <u>Troubleshoot ASDM Configuration, Authentication and Other Problems</u>
- <u>Troubleshoot ASDM License, Upgrade and Compatibility Problems</u>
- <u>Troubleshoot ASDM TLS Security, Certificate and Vulnerability Problems</u>

## **Troubleshoot ASDM Launch Problems**

### Problem 1. "Unable to launch device manager from" message is shown on ASDM

One or more of these symptoms are observed when attempting to connected to the firewall using ASDM:

• The error "Unable to launch device manager from" message is shown on ASDM:

| 💿 Cisco AS                             | DM-IE        | OM Launcher v1.9(9)                             | -        |            | ×        |
|----------------------------------------|--------------|-------------------------------------------------|----------|------------|----------|
| 🛃 Cis                                  | sco /        | ASDM-IDM Launcher                               |          | ul<br>ci   | sco      |
| Contacting the                         | Error        |                                                 |          | ×          |          |
| Device IP Ad<br>Username:<br>Password: | $\bigotimes$ | Unable to launch device manager from 10.6<br>OK | 52.184.1 | 41         | <u> </u> |
|                                        |              | Remember the username of the specified          | d device | on this co | mputer   |
|                                        |              | OK Close                                        |          |            |          |
|                                        |              |                                                 |          |            | ے   🕹    |

• The Java debug logs show one of the these exceptions:

<#root>

 $\verb"java.net.ConnectException: Connection timed out: connect"$ 

```
at java.net.DualStackPlainSocketImpl.waitForConnect(Native Method)
```

java.net.ConnectException: Connection refused: connect

at java.net.DualStackPlainSocketImpl.waitForConnect(Native Method)

```
Trying for ASDM Version file; url = https://192.0.2.1/admin/
```

```
java.io.FileNotFoundException: https://192.0.2.1/admin/version.prop
```

java.net.SocketException: Connection reset

```
at java.net.SocketInputStream.read(Unknown Source)
at java.net.SocketInputStream.read(Unknown Source)
at sun.security.ssl.SSLSocketInputRecord.read(Unknown Source)
```

To verify this symptom, enable Java console logs:

| Cisco ASDM-IDM L          | -                                 |              | ×            |          |
|---------------------------|-----------------------------------|--------------|--------------|----------|
| 🖳 Cisco ASE               |                                   | ןיי<br>כו    | sco          |          |
| Device IP Address / Name: | 192.0.2.1                         |              |              | <b>*</b> |
| Username:<br>Password:    |                                   |              |              |          |
|                           | Remember the username of the spec | ified device | e on this co | mputer   |
|                           | OK Close                          |              |              |          |
|                           |                                   |              |              | ۵ 🎕      |

#### **Troubleshoot – Recommended Actions**

- 1. Ensure that the ASA, ASDM and operating system versions are compatible. Refer to the <u>Cisco</u> <u>Secure Firewall ASA Release Notes</u>, <u>Cisco Secure Firewall ASDM Release Notes</u>, <u>Cisco Secure Firewall ASA Compatibility</u>.
- 2. On the ASDM-hosted operating system (OS), ensure that the OS firewall and other security software allow packets of ASDM connections in both (ingress and egress) directions.
- 3. On the ASDM-hosted operating system (OS), ensure that the security software (for example,

antivirus) and security policies, allow running the ASDM and Java software.

4. Ensure HTTP server is enabled, and correct hosts/interfaces are configured:

<#root>

#

show run http

http server enable

http 192.0.2.0 255.255.255.0 management

The **http server enable** command can disappear from the running configuration due to Cisco bug ID <u>CSCwc67687</u> "ASA HA failover triggers HTTP server restart failure and ASDM outage".

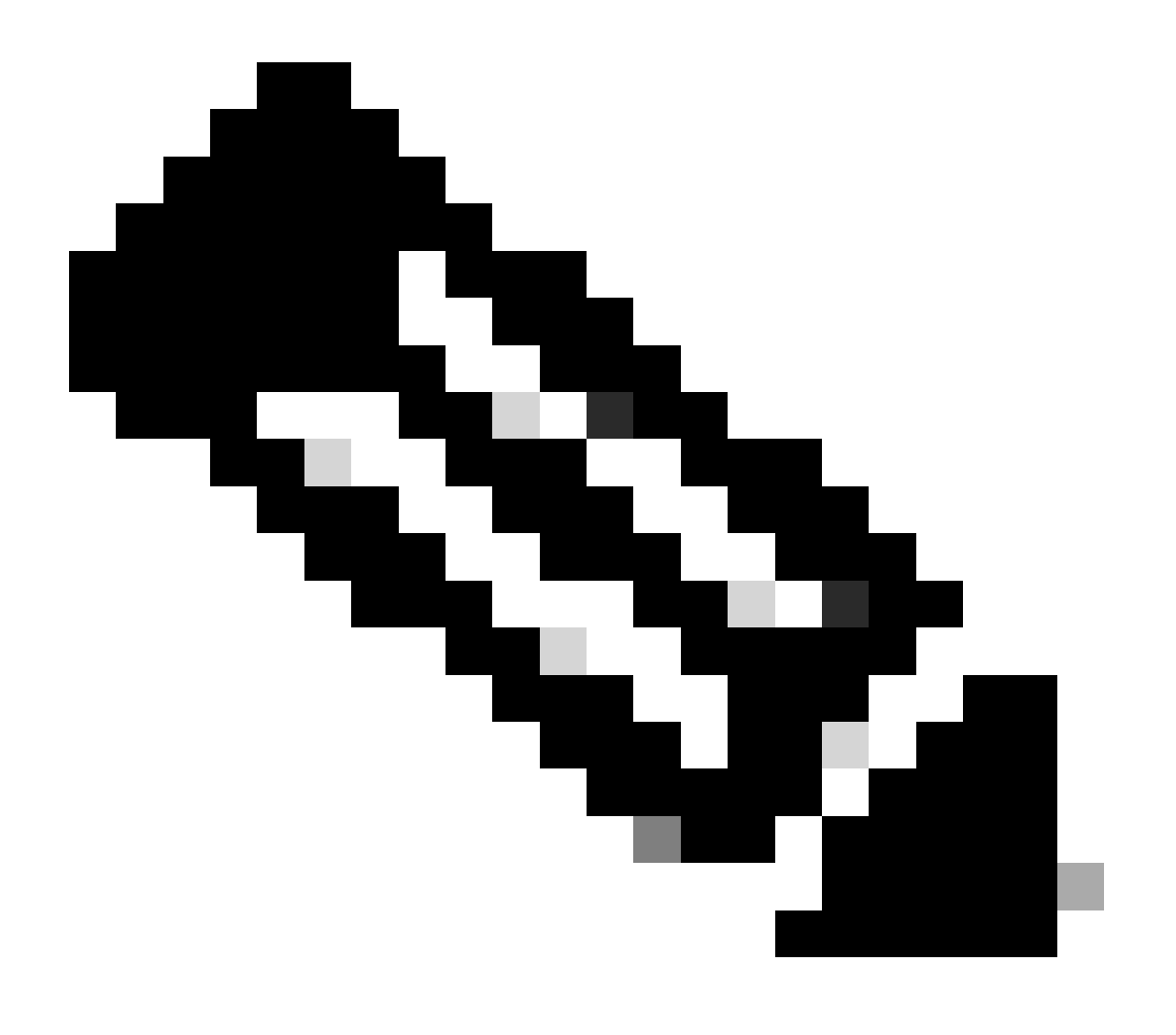

**Note**: This defect has been fixed in recent ASDM software releases. Check the defect details for more information.

5. Ensure the ASDM image is available on the local flash and configured:

<#root>

#

dir flash:

Directory of disk0:/ 150 drwx 4096 05:55:01 Nov 14 2024 log 1074037795 -rw- 123665740 23:30:37 Oct 17 2024 asdm.bin

#

show run asdm

asdm image disk0:/asdm.bin

no asdm history enable

6. Ensure that the 3DES/AES licenses are available, if you are connecting to the ASA via the data interface:

<#root>

#
show ver | grep Encryption
Encryption hardware device : Cisco ASA Crypto on-board accelerator (revision 0x1)
Encryption-DES : Enabled
Encryption-3DES-AES : Enabled

7. If WebVPN is enabled on the same interface, ensure different ports are configured for WebVPN and ASDM. Either change the WebVPN port or change the HTTPS server port. In this example, both WebVPN and ASDM access are configured. The WebVPN service is running on the default HTTPS port 443, and the HTTPS port for ASDM is configured as 8443:

<#root>

#

webvpn

enable outside <-- default HTTPS port 443

```
#
```

show run http

http server enable 8443 <-- custom HTTPS port 8443

http 192.0.2.0 255.255.255.0 outside

8. Ensure that connections from the host with ASDM and the firewall is allowed by intermediary devices in the network.

Potential problems:

- Incorrect routing
- Incorrect NAT/port forwarding
- Traffic is blocked in the transit path

From the firewall perspective, to confirm connectivity you can configure packet captures on specific interfaces:

<#root>

#

```
show run http
```

http server enable

```
http 192.0.2.0 255.255.255.0 management
```

# cap capm interface management match tcp any any eq https

# show capture capm

138 packets captured

| 1:             | 14:20:44.355526                                       | 192.0.2.35.50590 > 198.51.100.141.443: s 3649403547:3649403547(0) win 64240                                                                                                    |
|----------------|-------------------------------------------------------|----------------------------------------------------------------------------------------------------|
| 2:             | 14:20:44.356152                                       | 198.51.100.141.443 > 192.0.2.35.50590: S 0:0(0) ack 3649403548 win 32768 <ms< td=""></ms<>                                                                                                    |
| 3:             | 14:20:44.357388                                       | 192.0.2.35.50590 > 198.51.100.141.443: . ack 1 win 64240                                                                                                    |
| 4:<br>5:<br>6: | 14:20:44.384715<br>14:20:44.384806<br>14:20:44.385829 | 192.0.2.35.50590 > 198.51.100.141.443: P 3649403548:3649403918(370) ack 1 w<br>198.51.100.141.443 > 192.0.2.35.50590: . ack 3649403918 win 32398<br>198.51.100.141.443 > 192.0.2.35.50590: P 1:760(759) ack 3649403918 win 3276 |

9. Ensure the ASDM current resource usage does not exceed the limit:

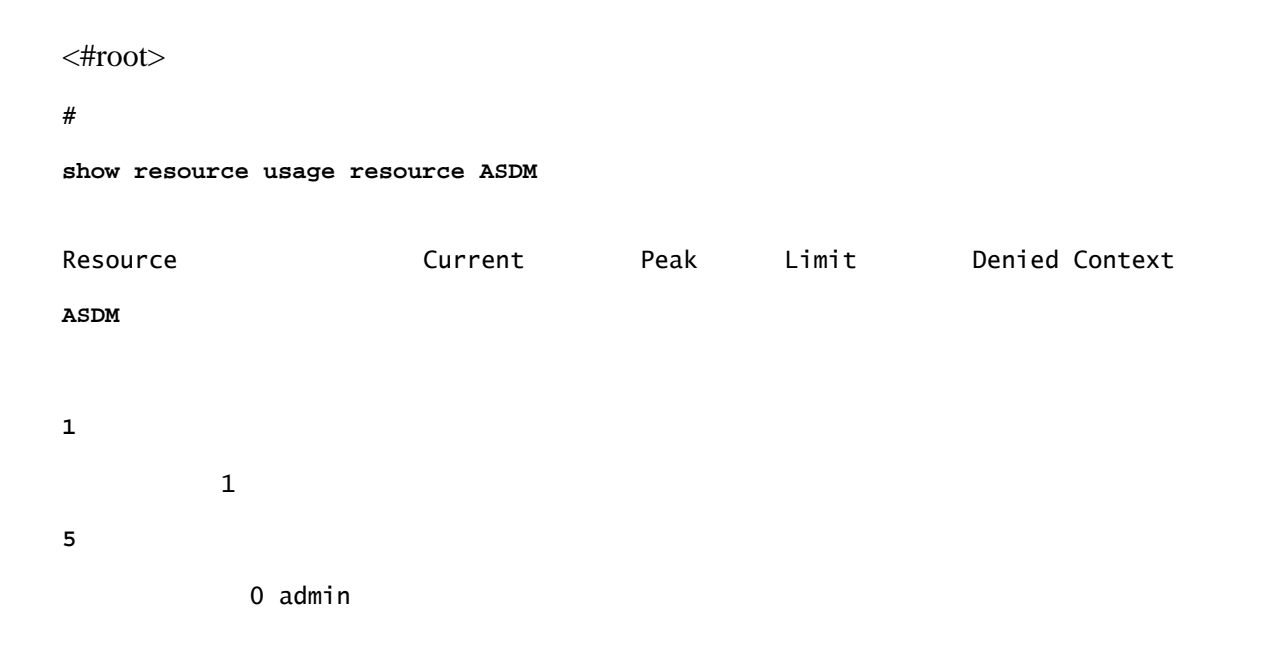

Use the **show conn all protocol tcp port** <**port**> command to check the list of active ASDM connections. Ensure to provide the correct port that the HTTP server servers on (**show run http**).

```
<#root>
#
show
conn all protocol tcp port 443
2 in use, 8 most used
TCP management 192.0.2.35:50620 NP Identity Ifc 198.51.100.141:443, idle 0:00:08, bytes 119188, flags
```

Alternatively, the show asp table socket command can used for the verification of active ASDM

connections. Ensure to check only the connections with the port that the HTTP server is running on (**show run http**).

| <#root>         |                    |                 |                                     |                              |  |  |  |  |  |
|-----------------|--------------------|-----------------|-------------------------------------|------------------------------|--|--|--|--|--|
| #               |                    |                 |                                     |                              |  |  |  |  |  |
| show asp ta     | able socket        | t               |                                     |                              |  |  |  |  |  |
| Protocol<br>SSL | Socket<br>0027eb28 | State<br>LISTEN | Local Address<br>198.51.100.141:443 | Foreign Address<br>0.0.0.0:* |  |  |  |  |  |
| SSL             | 00305798           | ESTAB           |                                     |                              |  |  |  |  |  |
| 198.51.100      | .141               |                 |                                     |                              |  |  |  |  |  |
| :443            |                    |                 |                                     |                              |  |  |  |  |  |
| 192.0.2.35      |                    |                 |                                     |                              |  |  |  |  |  |
| :50620          |                    |                 |                                     |                              |  |  |  |  |  |
|                 |                    |                 |                                     |                              |  |  |  |  |  |

The **clear conn all protocol tcp port <port>** command can be used to clear connections.

10. If the **management-access** <**interface**> command is configured and ASDM connects to the <**interface**> IP via a Virtual Private Network connection (VPN), remove and re-add the

**management-access** <**interface**>. This is the workaround for the Cisco bug ID <u>CSCvu60373</u> "ASA - Management-access does not work over Tunnel Interface".

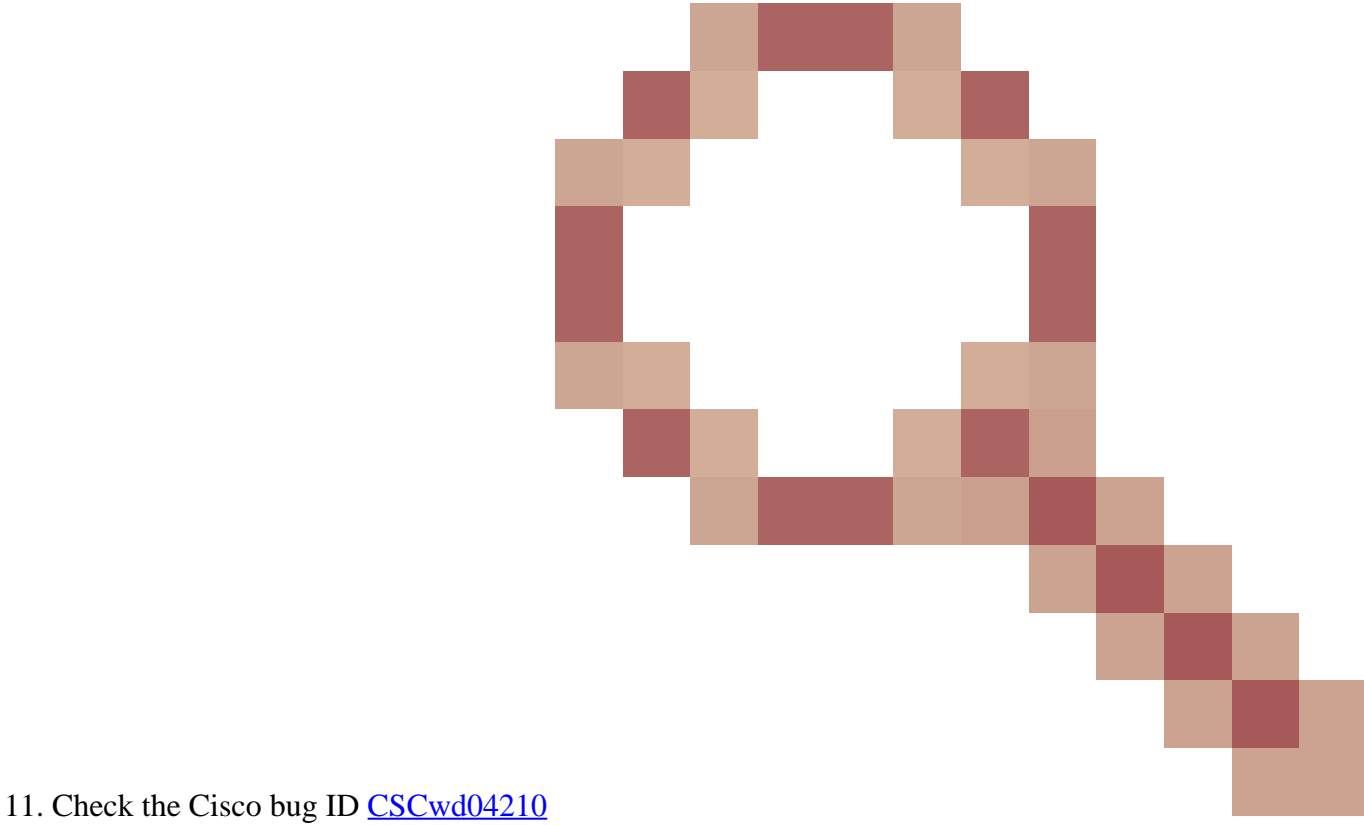

"ASA: ASDM sessions stuck in CLOSE\_WAIT causing lack of MGMT". Due to this defect, the

ASDM session can terminate with the "Lost connection to firewall" message and further connection to the firewall be unsuccessful. The workaround is to reload the firewall.

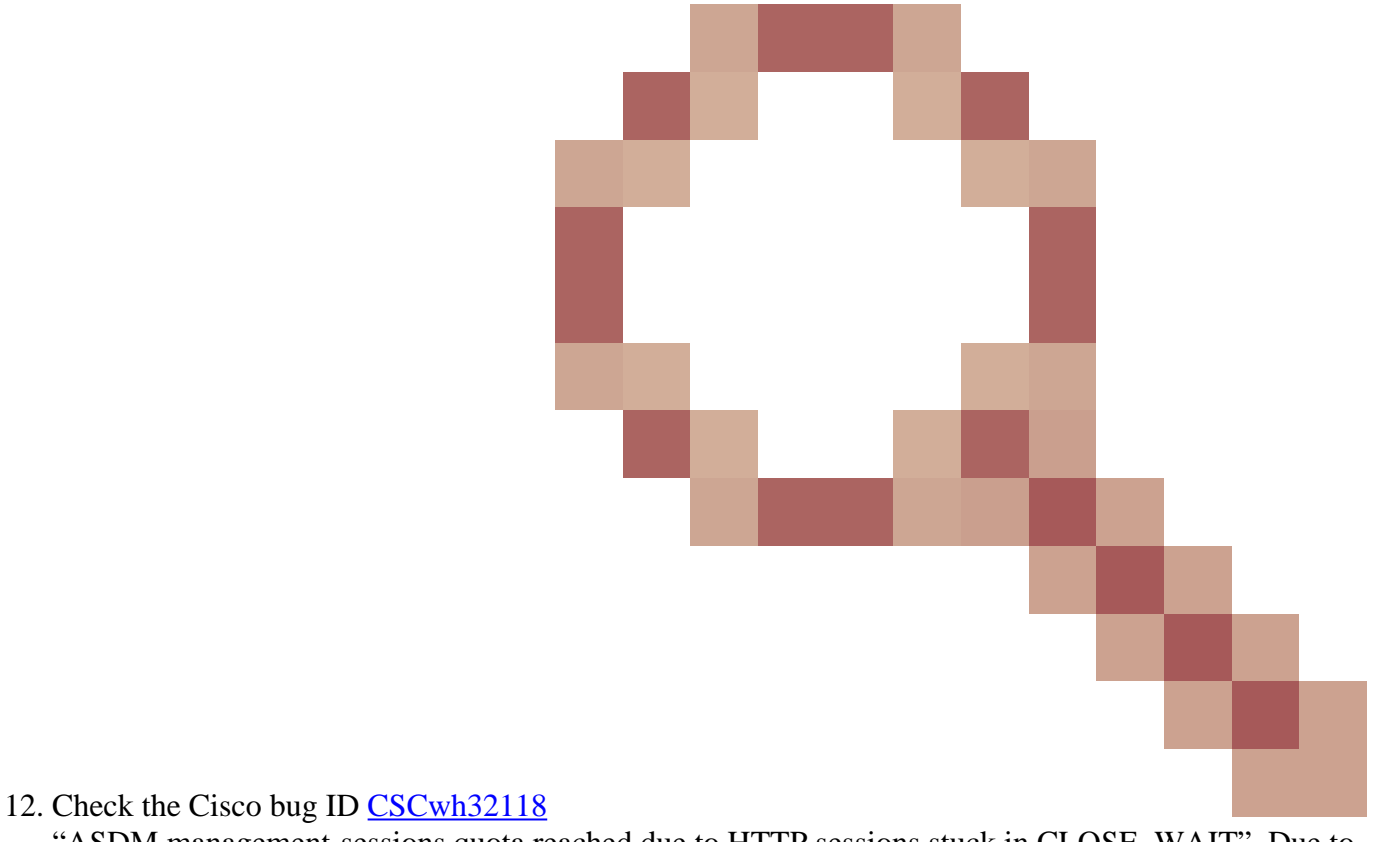

"ASDM management-sessions quota reached due to HTTP sessions stuck in CLOSE\_WAIT". Due to this defect, the ASDM management-sessions quota reaches due to HTTP sessions stuck in the CLOSE\_WAIT state. The workaround steps:

• Check the current and limit resource usage for ASDM:

| <#root>                  |           |      |       |                |
|--------------------------|-----------|------|-------|----------------|
| #                        |           |      |       |                |
| show resource usage reso | urce ASDM |      |       |                |
| Resource<br>ASDM         | Current   | Peak | Limit | Denied Context |
| 1                        |           |      |       |                |
| 1                        |           |      |       |                |
| 5                        |           |      |       |                |
| 0 admin                  |           |      |       |                |

• If the current value is the same as the limit, check the state of the HTTPS sessions:

<#root>

#### debug menu npshim -w

Handle State Intf ... 720108b6 CLOSE\_WAIT 57835276 CLOSE\_WAIT 58068272 CLOSE\_WAIT 6ae93b92 CLOSE\_WAIT

- If there are multiple entries in the CLOSE\_WAIT state, use **debug menu pdm 3** command to clear all these sessions.
- 13. Check the symptoms of block depletion in the output of the **show blocks** command, specifically the lowest values in the LOW and CNT columns:
- 256- and 1550-byte block sizes have been exhausted and recovered:

```
<#root>
#
show blocks
  SIZE
          MAX
LOW
    CNT
         5700
     0
                 5608
                         5700
     4
          900
                  899
                         899
    80
         5000
                 4575
                         5000
   256 13568
0
  13563
  1550 50000
0
  49974
   • 256- and 1550-byte block sizes have been exhausted and not recovered:
<#root>
#
```

```
show blocks
```

SIZE MAX

LOW

```
0 5700 5608

4 900 899

80 5000 4575

256 13568

0

1550 50000

0

0
```

5700

899

5000

Refer to the Cisco bug ID <u>CSCvv71435</u> "ASA 256 and/or 1550 block depletion causes DMA Memory unreleased allocation".

The workaround options:

1. Rate limit syslog messages being created at a high rate. Most common messages IDs that would create a high rate of messages are the messages for connection creation and teardown, such as:

<#root>

```
%ASA-6-302013: Built {inbound|outbound} TCP connection_id for interface:real-address/real-port (mapped-a
```

%ASA-6-302014: Teardown TCP connection id for interface :real-address /real-port [(idfw\_user )] to inte

In this case, a possible rate limit configuration would look like:

<#root>

logging rate-limit 1 10000 message 302013

logging rate-limit 1 10000 message 302014

Other potential messages are: 302015 / 302016 / 302017 / 302018 / 302020 / 302036 / 302303 / 302304 / 302305 / 302306. Reference: logging rate-limit command reference.

2. Disable the log messages being created at a high rate:

CNT

<#root>

no logging message 302013

no logging message 302014

- 3. Reactive option is to reload the device to release the allocated DMA memory. Consider using one of the preventive measures to avoid this issue recurrence.
- 14. Check if logs like these lines are shown in the ASA console. In this case, ASDM or SSH connections fail to establish:

ERROR: FAIL to ALLOC the stack page 0xfffffffffffffffffffffsize 36864] to 0x00007fa3b0c29000 errno (mmap:um First MMAP Req/Updated 36864/45056 Front 0x00007fa3b0c28000 rtn 0x00007fa3b0c29000 back 0x00007fa3b0c32 Message #11 : process\_create: out of stack memory for name accept/ssh\_2 size 32768 prio 3 Message #12 : \_listen\_ssh: failed to create thread for interface 2 port 22

Refer to the Cisco bug ID <u>CSCwc23844</u> "ASAv high CPU and stack memory allocation errors despite over 30% free memory". The temporary workaround is to reboot the firewall.

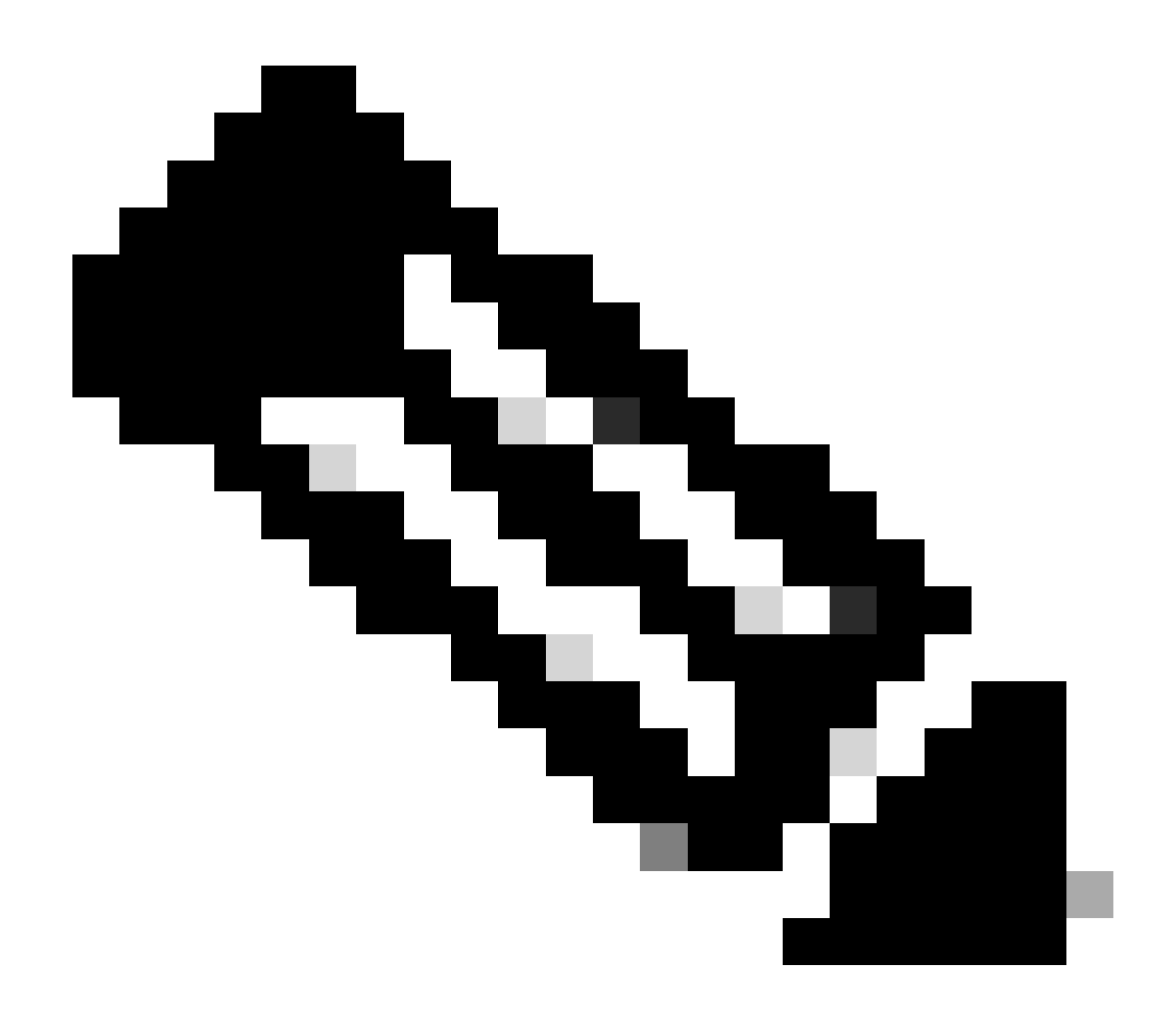

**Note**: This defect has been fixed in recent ASDM software releases. Check the defect details for more information.

#### References

- <u>Cisco Secure Firewall ASA Release Notes</u>
- <u>Cisco Secure Firewall ASDM Release Notes</u>
- <u>Cisco Secure Firewall ASA Compatibility</u>
- logging rate-limit command reference

## Problem 2. ASDM user interface is inaccessible via the Java Web Launch-Starting

To verify the symptoms, enable Java console logs:

| Cisco ASDM-IDM L          | auncher v1.9(9)                   | —            |                | ×        |
|---------------------------|-----------------------------------|--------------|----------------|----------|
| 🐴 Cisco ASE               |                                   | 1.<br>CI     | iniļi.<br>Isco |          |
| Device IP Address / Name: | 192.0.2.1                         |              |                | <b>_</b> |
| Username:                 |                                   |              |                |          |
| Password:                 | Remember the username of the spec | ified device | e on this co   | omputer  |
|                           | OK Close                          |              |                |          |
|                           |                                   |              | 1              | ۵ 🎃      |

The Java console logs show messages like these lines:

#### <#root>

```
NLPException[category: Download Error : Exception: java.io.FileNotFoundException: https://192.0.2.1/adm
at com.sun.javaws.Main.launchApp(Unknown Source)
at com.sun.javaws.Main.continueInSecureThread(Unknown Source)
at com.sun.javaws.Main.access$000(Unknown Source)
at com.sun.javaws.Main$1.run(Unknown Source)
at java.lang.Thread.run(Unknown Source)
Caused by: java.io.FileNotFoundException: https://10.75.32.2/admin/public/asdm.jnlp
at sun.net.www.protocol.http.HttpURLConnection.getInputStream0(Unknown Source)
at sun.net.www.protocol.http.HttpURLConnection$9.run(Unknown Source)
at sun.net.www.protocol.http.HttpURLConnection$9.run(Unknown Source)
at java.security.AccessController.doPrivileged(Native Method)
at java.security.AccessController.doPrivilegedWithCombiner(Unknown Source)
at sun.net.www.protocol.http.HttpURLConnection.getInputStream(Unknown Source)
at java.security.AccessController.doPrivilegedWithCombiner(Unknown Source)
at sun.net.www.protocol.http.HttpURLConnection.getInputStream(Unknown Source)
at java.security.AccessController.doPrivilegedWithCombiner(Unknown Source)
at sun.net.www.protocol.http.HttpURLConnection.getInputStream(Unknown Source)
```

#### **Troubleshoot – Recommended Actions**

ASDM 7.18 ending support for Java Web Launch-Starting with ASDM 7.18, ASDM no longer supports Java Web Start due to Oracle's end of support for JRE 8 and Java Network Launching Protocol (JNLP). You must install the ASDM Launcher to launch ASDM. Refer to the <u>Release Notes for Cisco Secure Firewall</u> <u>ASDM, 7.18(x)</u>.

• <u>Release Notes for Cisco Secure Firewall ASDM, 7.18(x)</u>

# Problem 3. ASDM gets stuck in 'Please wait while ASDM is loading the current configuration from your device'

The error shown on ASDM UI is:

| • |   | Status                                                                           |
|---|---|----------------------------------------------------------------------------------|
| , | ₽ | Please wait while ASDM is loading the current<br>configuration from your device. |
|   |   | 0%                                                                               |
|   |   |                                                                                  |

**Troubleshoot – Recommended Actions** 

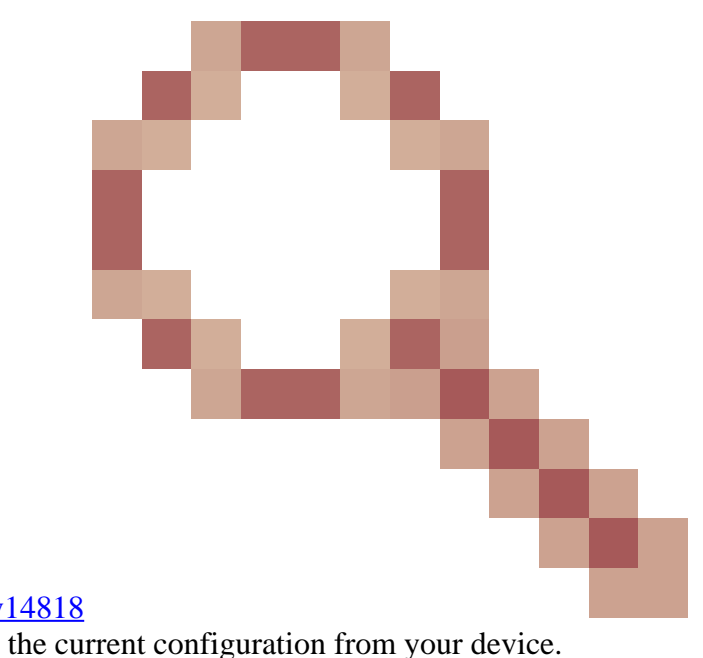

This is a known defect tracked by Cisco bug ID <u>CSCvv14818</u> Misleading popup: Please wait while ASDM is loading the current configuration from your device.

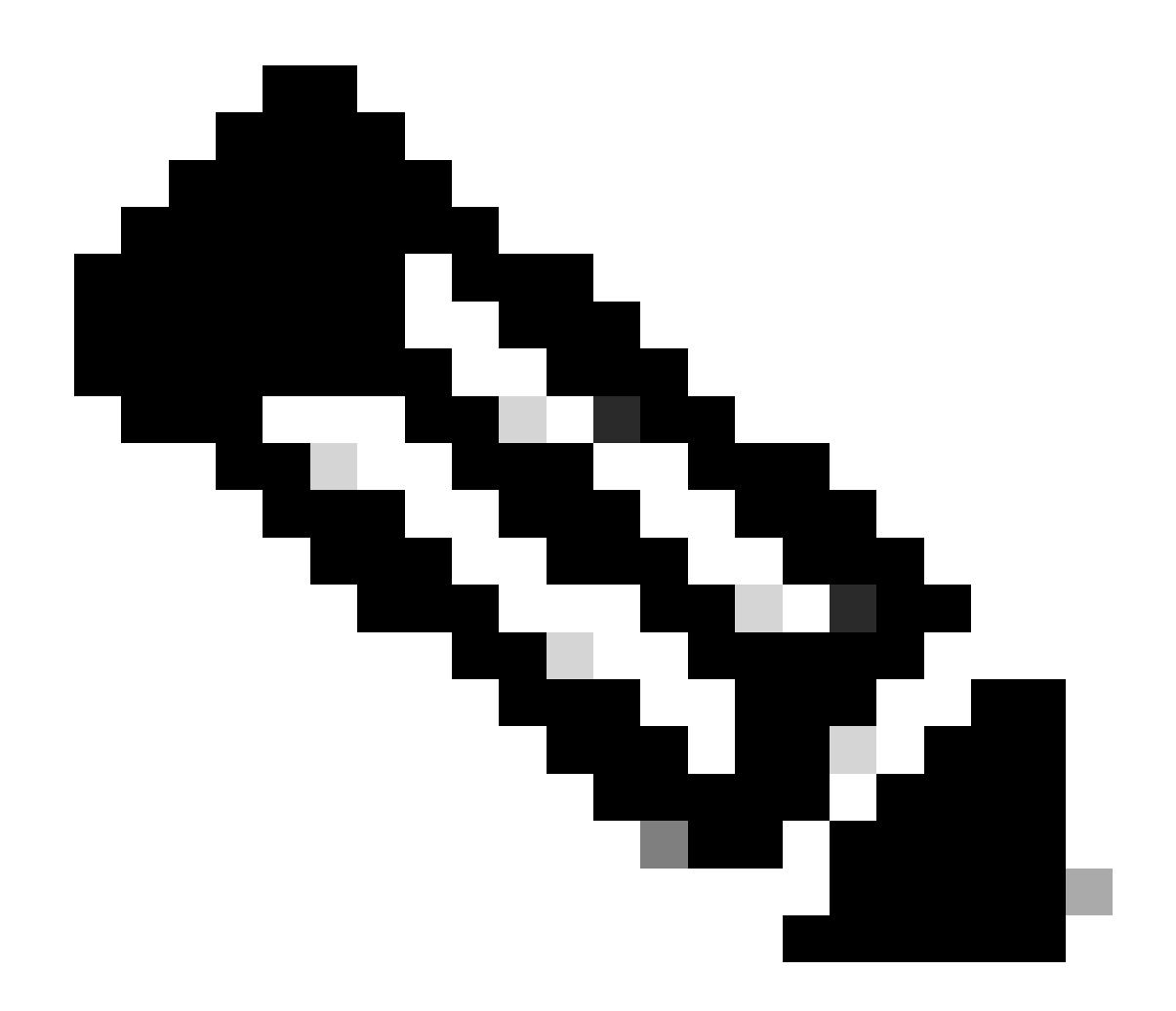

**Note**: This defect has been fixed in recent ASDM software releases. Check the defect details for more information.

# Problem 4. ASDM launch error: JAR resources in JNLP file are not signed by the same certificate

The error shown on ASDM UI is: 'Unable to launch the application.'

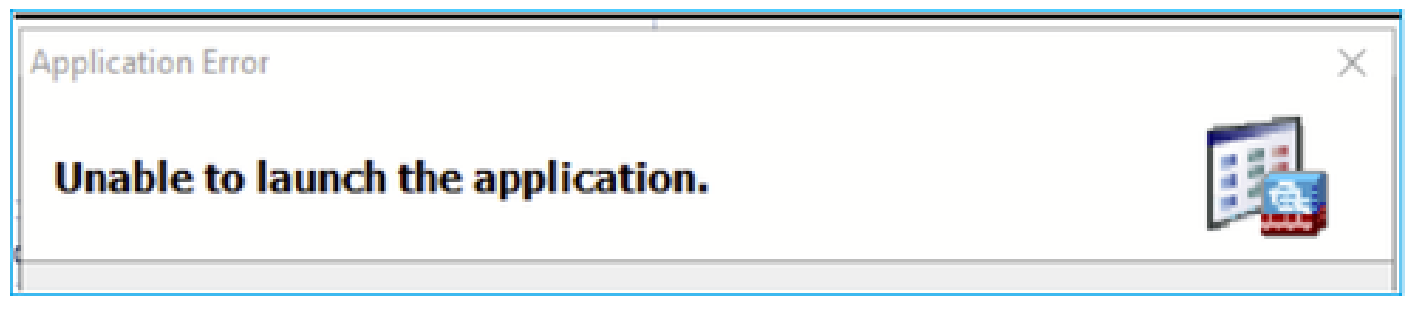

The ASDM Java logs show: 'JAR resources in JNLP file are not signed by same certificate'

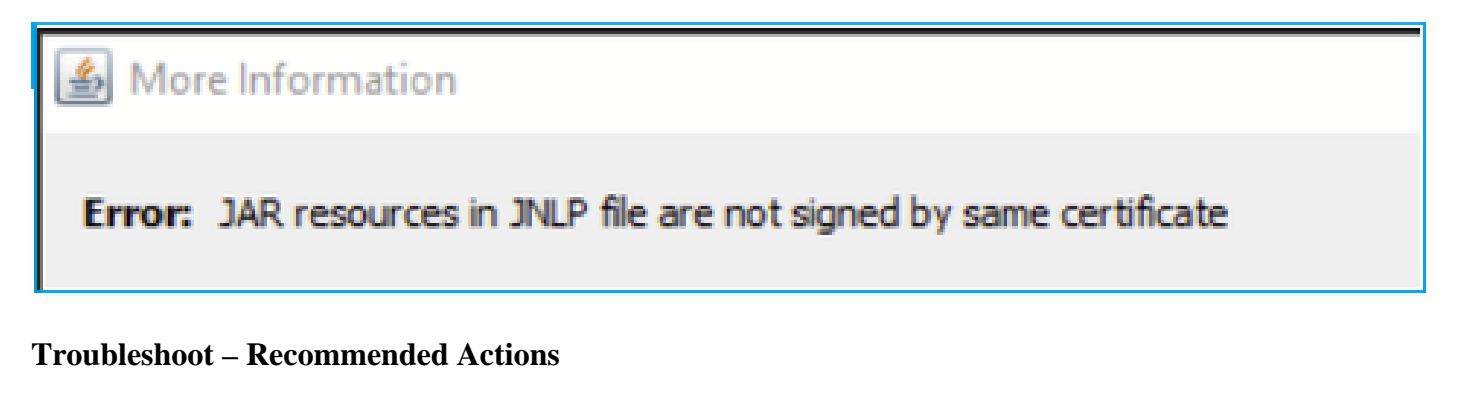

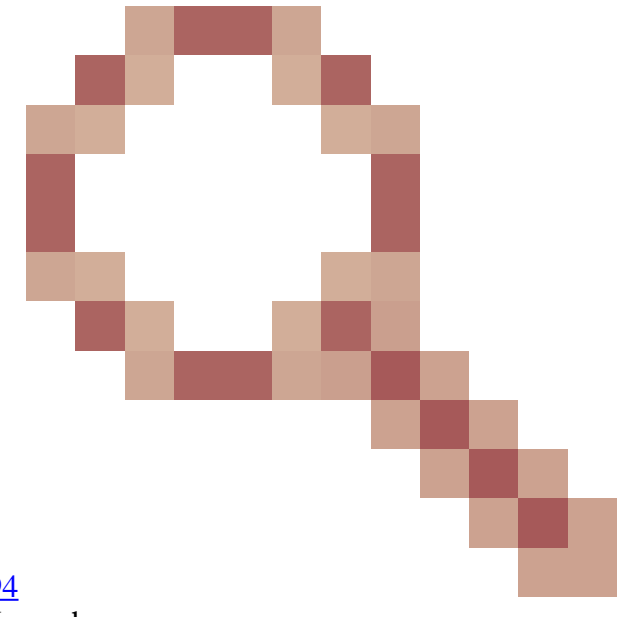

This is a known defect tracked by Cisco bug ID <u>CSCwc13294</u> ASA: Cannot connect to ASA using ASDM with Java Web Launch

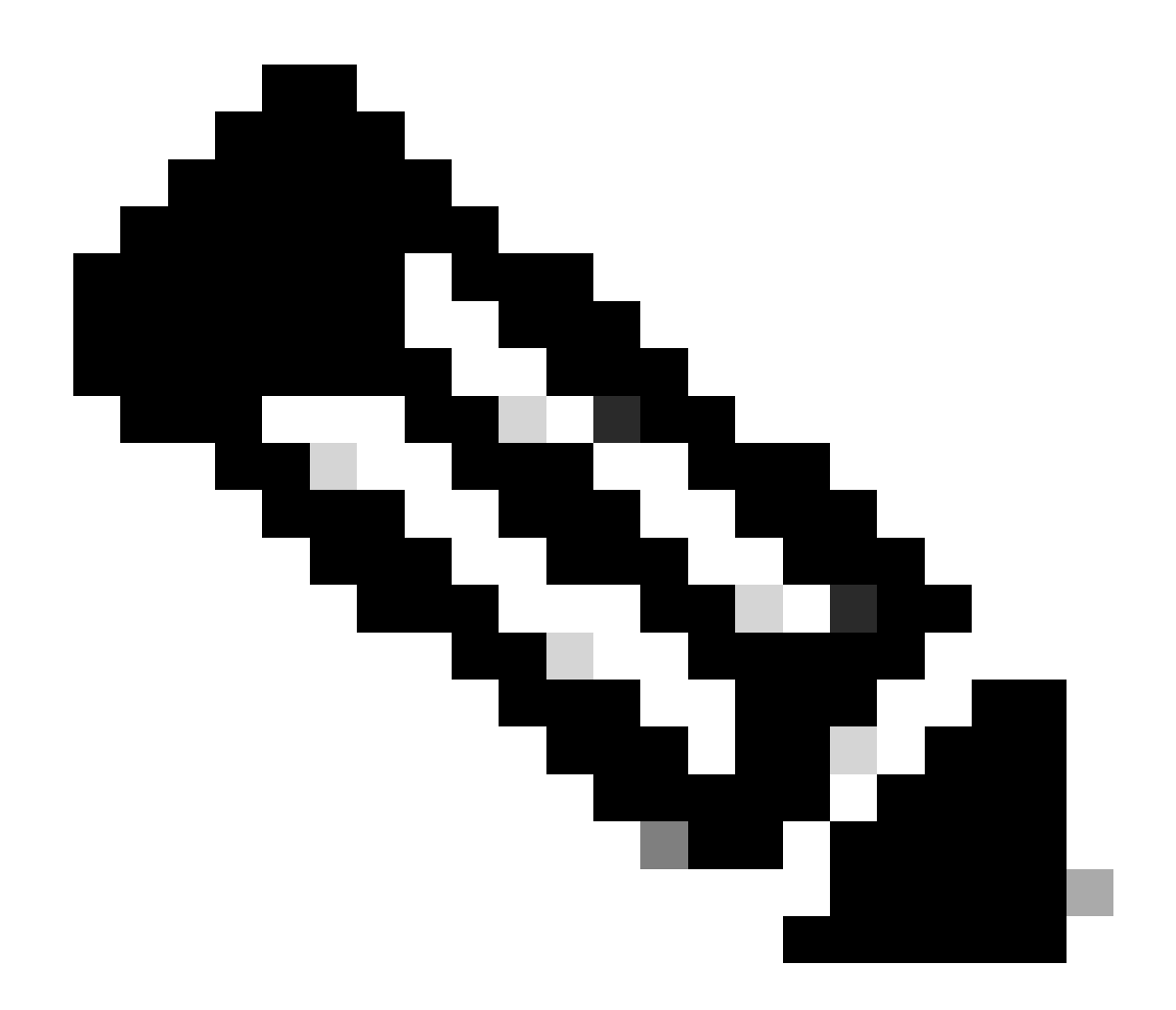

**Note**: This defect has been fixed in recent ASDM software releases. Check the defect details for more information.

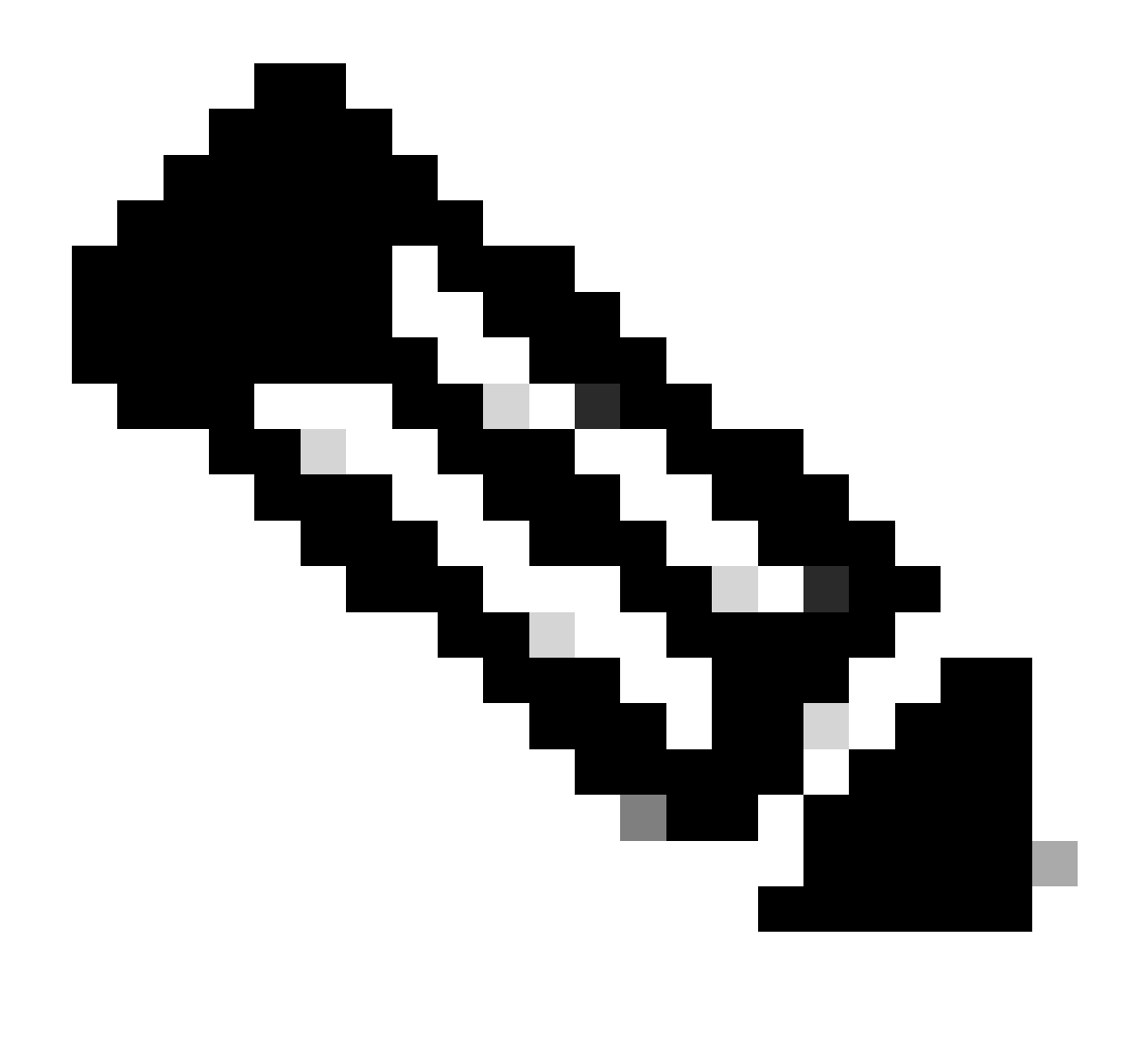

**Note**: The ASDM Java Web Launch support ended in 7.18 release code. Starting with ASDM 7.18, ASDM no longer supports Java Web Start due to Oracle's end of support for JRE 8 and Java Network Launching Protocol (JNLP). You must install the ASDM Launcher to launch ASDM.

#### Reference

https://www.cisco.com/c/en/us/td/docs/security/asdm/7 17/release/notes/rn717.html

### Problem 5. ASDM hangs at 77% loading the device configuration

The ASDM gets stuck at 77% while parsing running configuration.

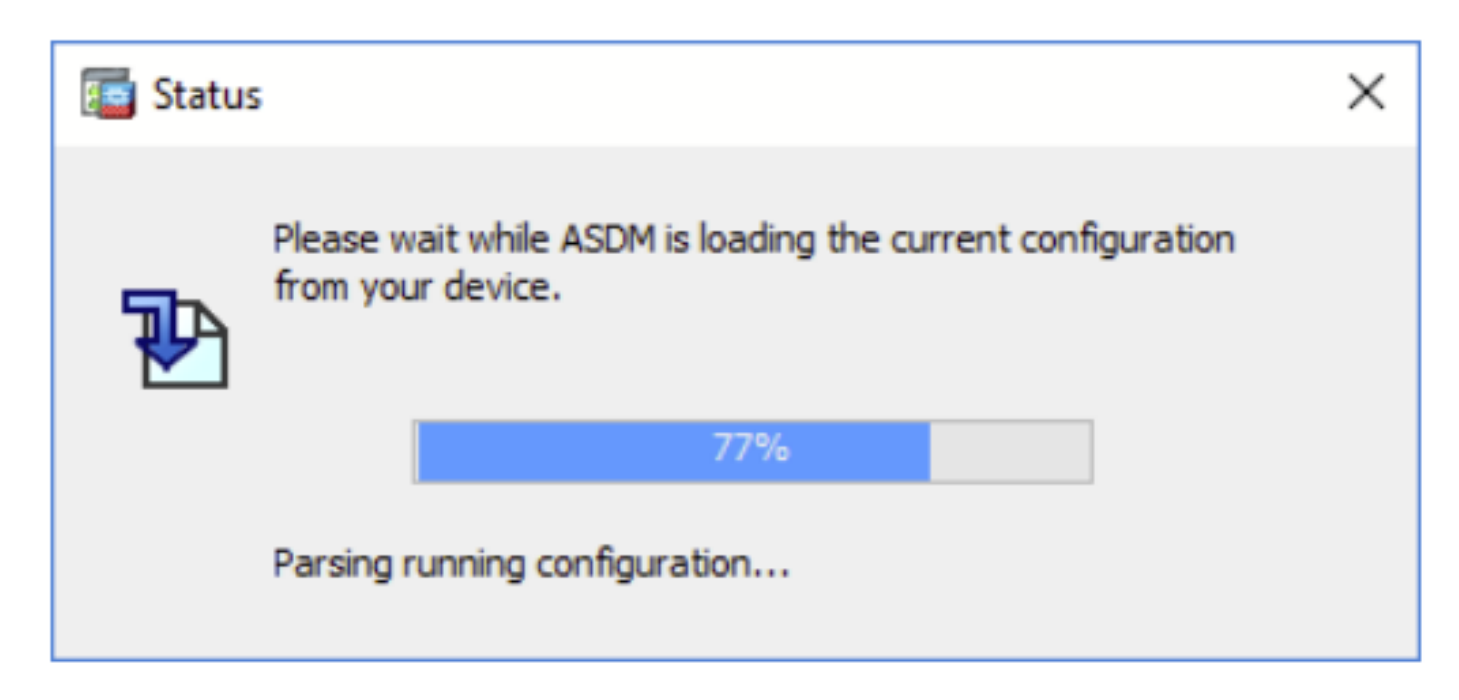

#### **Troubleshoot – Recommended Actions**

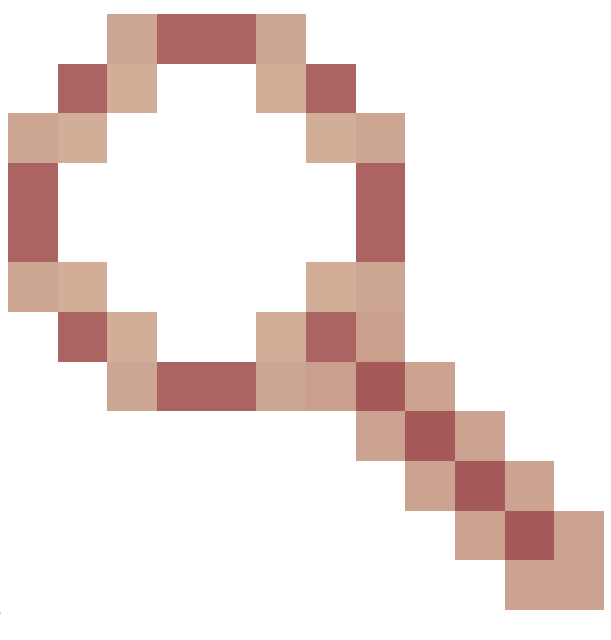

This is a known defect tracked by Cisco bug ID <u>CSCvh02586</u> ASDM hangs at 77% loading the device configuration

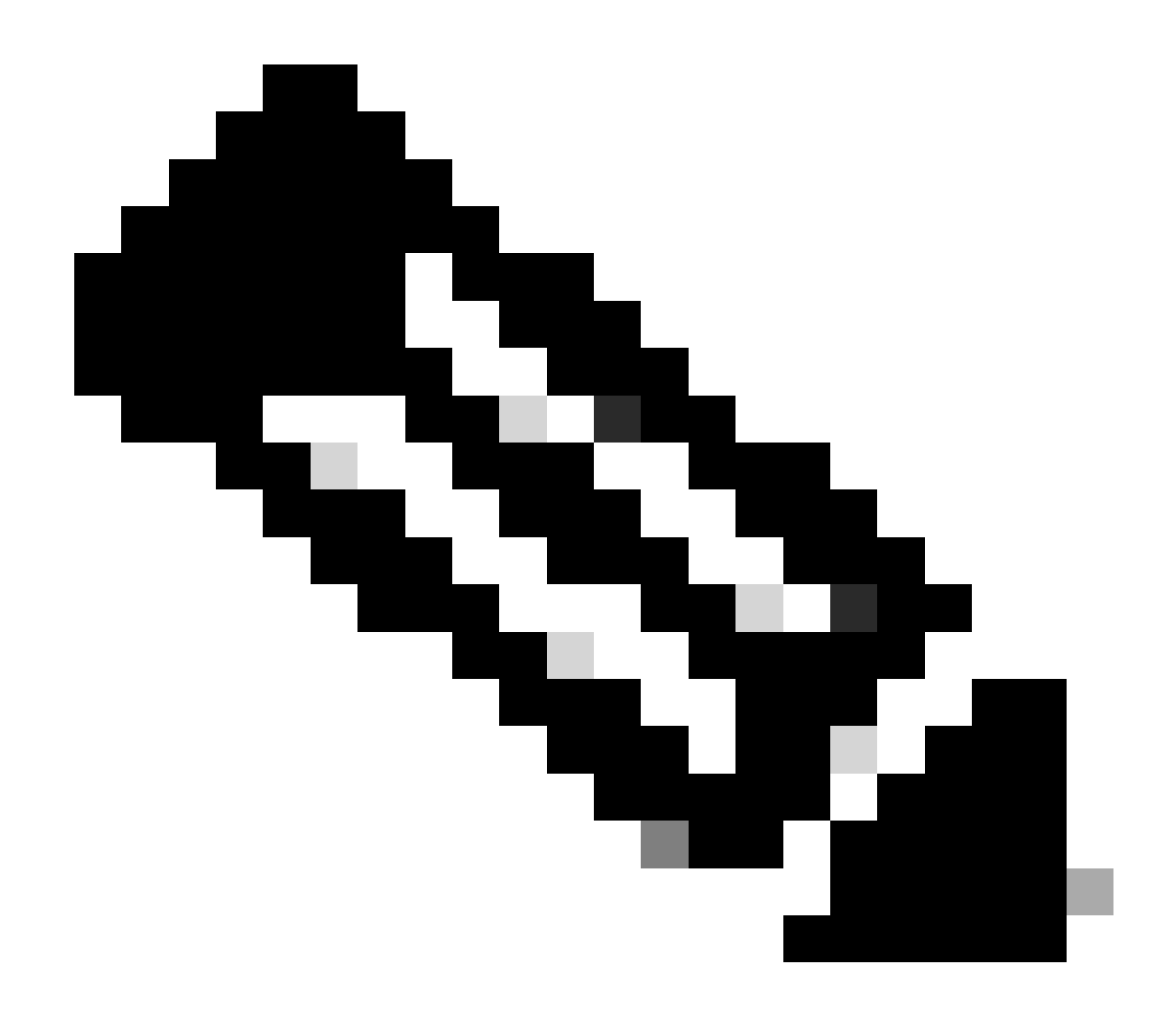

**Note**: This defect has been fixed in recent ASDM software releases. Check the defect details for more information.

#### Problem 6. Unable to access ASDM on the standby firewall

#### **Troubleshoot – Recommended Actions**

Ensure that both firewalls have:

The same ASA software images, for example:

<#root>

asa#

show run boot

boot system disk0:/cisco-asa-fp1k.9.22.1.1.SPA

The same ASDM software images, for example:

<#root> asa# show asdm image Device Manager image file, disk0:/asdm-7221.bin

## Problem 7. ASDM hangs at 'Software update completed.'

The ASDM UI gets stuck at 'Software update completed.' phase

| Cisco ASDM Launch         | ner – 🗆 🗙                                                                      |
|---------------------------|--------------------------------------------------------------------------------|
| 🖳 Cisco ASD               | M-IDM Launcher                                                                 |
| Software update completed | 1.                                                                             |
| Device IP Address / Name: | 10.62.148.30                                                                   |
| Username:                 | test                                                                           |
| Password:                 | ••••••                                                                         |
|                           | $\hfill\square$ Remember the username of the specified device on this computer |
|                           | OK Close                                                                       |
|                           | 1 🗊 🐼 6                                                                        |

In the ASDM Java logs you see:

| Cisco ASDM-IDM La           | uncher v1.9(9)                    | _            |            | ×      |
|-----------------------------|-----------------------------------|--------------|------------|--------|
| 🐴 Cisco ASDI                |                                   | ()<br>()     | sco        |        |
| De las TD Address (Norma)   |                                   |              |            | _      |
| Device IP Address / Name: 1 | 92.0.2.1                          |              |            |        |
| Username:                   |                                   |              |            |        |
| Password:                   |                                   |              |            |        |
| (                           | Remember the username of the spec | ified device | on this co | mputer |
|                             | OK Close                          |              |            |        |
|                             |                                   |              | 1          | ۵ 🎃    |

java.lang.NullPointerException at vk.cz(vk.java:780) at vk.b(vk.java:609) at vk.<init>(vk.java:409) at com.cisco.pdm.PDMApplet.start(PDMApplet.java:170) at com.cisco.nm.dice.loader.Loader\$1.run(Loader.java:416) Exception in Starting Main window Exception in thread "SGZ Loader: launchSgzApplet" java.lang.NullPointerException at com.cisco.pdm.PDMApplet.start(PDMApplet.java:177) at com.cisco.nm.dice.loader.Loader\$1.run(Loader.java:416)

Note that the vk,cz, and so on. can be whatever characters, for example:

| 1PointerException                                                                                                    |
|----------------------------------------------------------------------------------------------------|
| at t6.cr(t6.java:742)                                                                                                    |
| at t6.b(t6.java:573)                                                                                                    |
| at t6. <init>(t6.java:386)</init>                                                                                                    |
| at com.cisco.pdm.PDMApplet.start(PDMApplet.java:168)                                                                                                    |
| at com.cisco.nm.dice.loader.Loader\$1.run(Unknown Source)                                                                                                    |
| Starting Main window                                                                                                    |
| <pre>thread "SGZ Loader: launchSgzApplet" java.lang.NullPointerException     at com.cisco.pdm.PDMApplet.start(PDMApplet.java:175)     at com.cisco.nm.dice.loader.Loader\$1.run(Unknown Source)</pre> |
|                                                                                                    |

Ensure that your ASDM user has privilege level 15:

<#root>
asa#
show run username
username test password \*\*\*\*\* pbkdf2 privilege 3 <- this cannot work
While this works:
<#root>
asa#
show run username
username test password \*\*\*\*\* pbkdf2 privilege 15

# **Problem 8. ASDM on ASA multiple context hangs at 57% while parsing running configuration**

The ASDM UI gets stuck at 57%. The UI shows: Please wait while ASDM is loading the current configuration from your device.

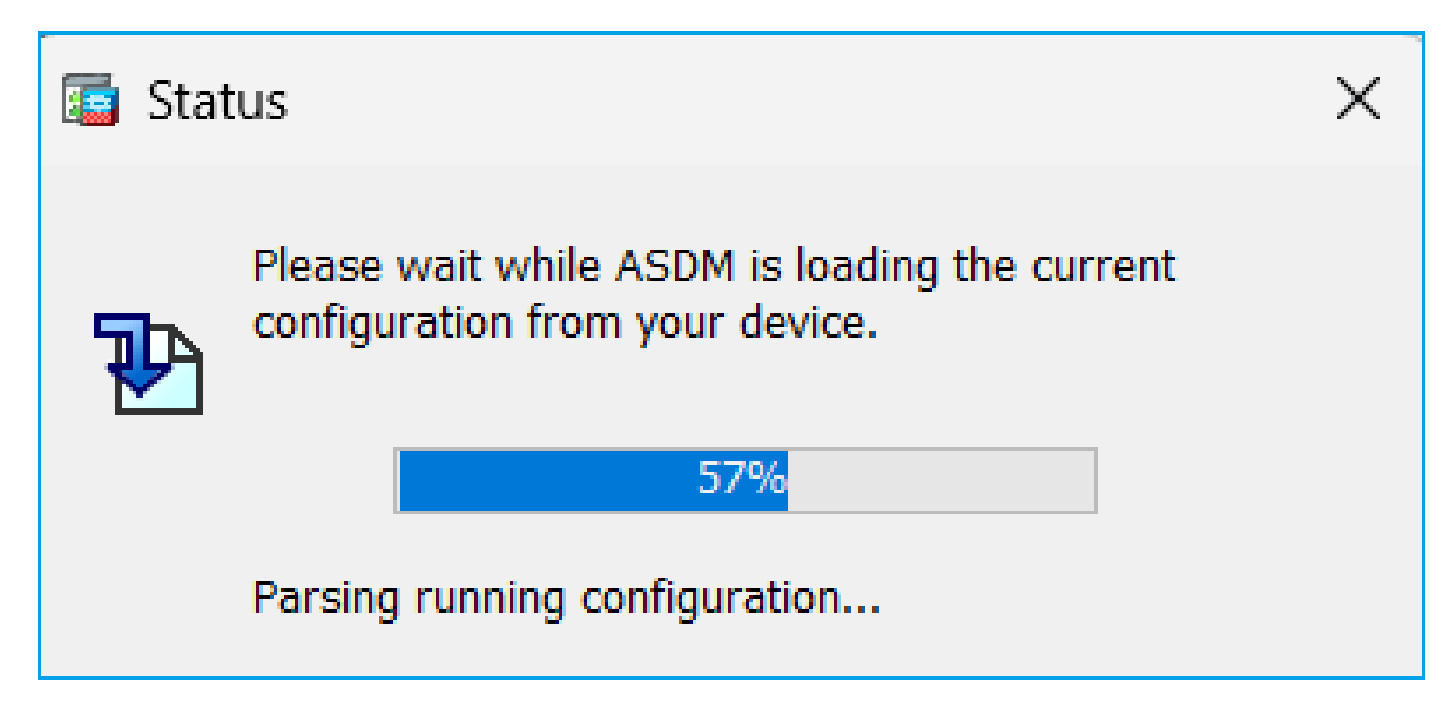

#### **Troubleshoot – Recommended Actions**

This is typically seen when all of these conditions are being met:

1. ASA is in multiple context mode

2. There is an aaa-server group that contains more than 4 servers.

#### Solution

Reduce the number of aaa-server in the group, for example:

Before:

```
<#root>
aaa-server ACS protocol tacacs+
aaa-server ACS (management) host 192.0.2.1
key *****
aaa-server ACS (management) host 192.0.2.2
key *****
aaa-server ACS (management) host 192.0.2.3
key *****
aaa-server ACS (management) host 192.0.2.4
key *****
aaa-server ACS (management) host 192.0.2.5
key *****
aaa-server ACS (management) host 192.0.2.6
key *****
Change:
```

<#root>

#### asa(config)#

```
no aaa-server ACS (management) host 192.0.2.5
```

```
asa(config)#
```

```
no aaa-server ACS (management) host 192.0.2.6
```

```
After:
```

```
<#root>
```

```
aaa-server ACS protocol tacacs+
```

```
aaa-server ACS (management) host 192.0.2.1
```

key \*\*\*\*\*

```
aaa-server ACS (management) host 192.0.2.2
```

key \*\*\*\*\*

```
aaa-server ACS (management) host 192.0.2.3
```

key \*\*\*\*\*

```
aaa-server ACS (management) host 192.0.2.4
```

key \*\*\*\*\*

#### Reference

https://www.cisco.com/c/en/us/td/docs/security/asa/asa72/configuration/guide/conf\_gd/aaa.html#wp1039757

#### Problem 9. Unable to access ASDM on vASA

Many messages like these are shown:

Other symptoms:

- 1. High CPU utilization in the 'show cpu' output despite 'show cpu core' showing a low amount of utilization
- 2. Stack memory allocation errors in the console
- 3. Inability to SSH to the device
- 4. SNMP polling fails

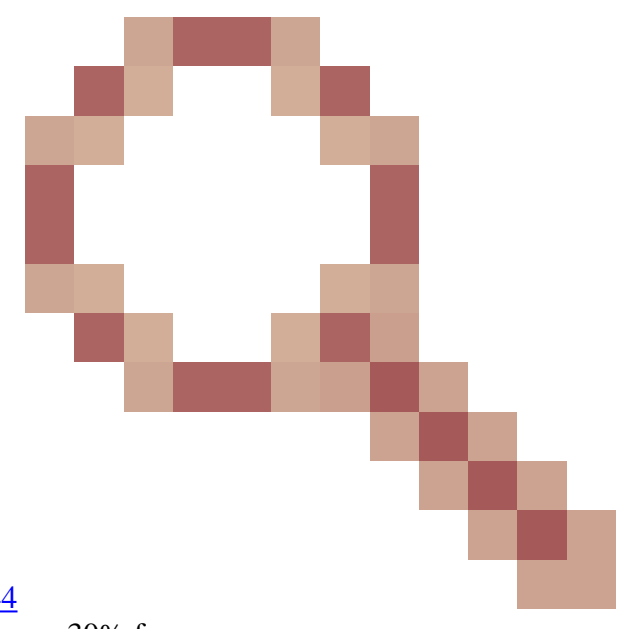

This is a known defect tracked by Cisco bug ID <u>CSCwc23844</u> ASAv high CPU and stack memory allocation errors despite over 30% free memory

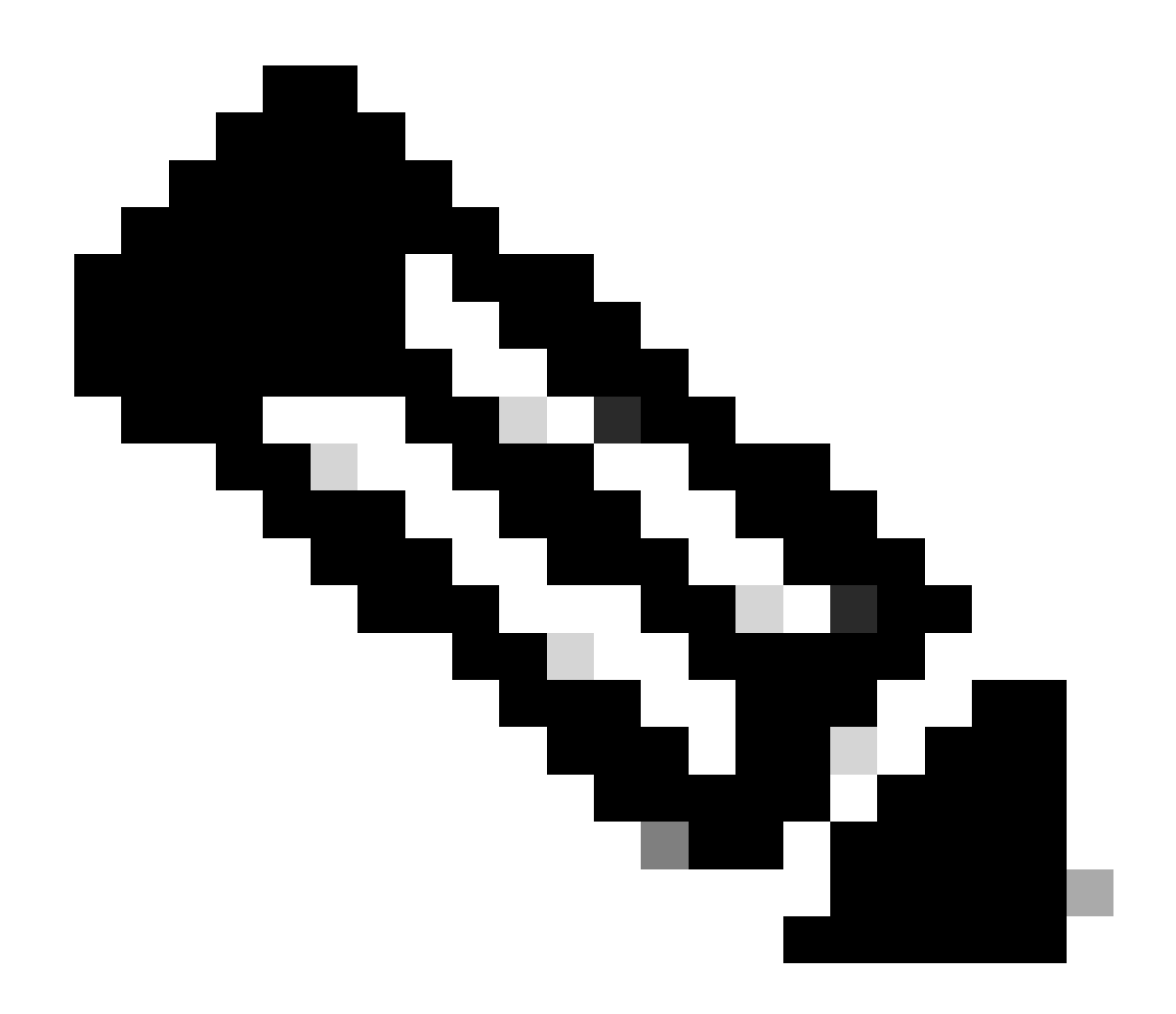

**Note**: This defect has been fixed in recent ASDM software releases. Check the defect details for more information.

# **Troubleshoot ASDM-Related Problems on Windows OS**

## Problem 1. ASDM does not load the firewall configuration when using ASA + SFR

The error shown on ASDM UI is:

'ASDM was unable to load the firewall's configuration. Please check connectivity to the device or try again later.'

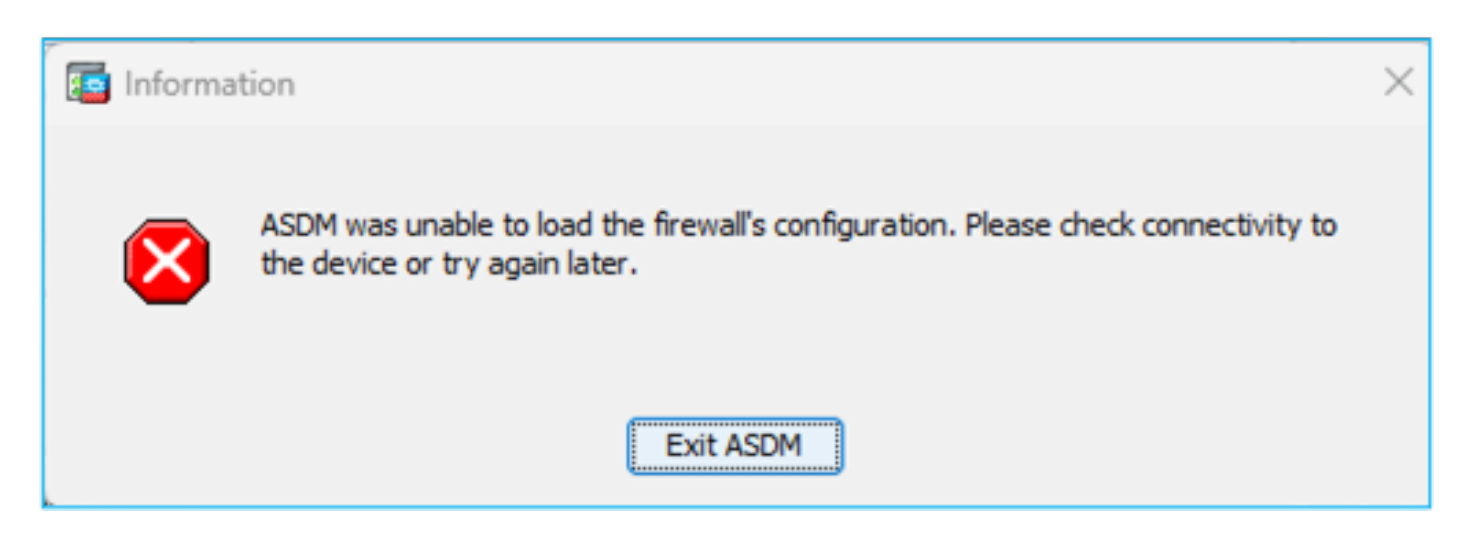

#### **Troubleshoot – Recommended Actions**

Check the ASDM release notes. They mention which OS is supported:

https://www.cisco.com/c/en/us/support/security/adaptive-security-device-manager/products-release-noteslist.html

#### The related section:

| Table 1. ASDM Operating System and Browser Requirements                                                                                                    |         |            |                           |                            |                                                         |  |  |
|----------------------------------------------------------------------------------------------------|---------|------------|---------------------------|----------------------------|---------------------------------------------------------|--|--|
| Operating System                                                                                                    | Browser |            |                           | Oracle JRE                 | OpenJRE                                                 |  |  |
|                                                                                                    | Firefox | Safari     | Chrome                    |                            |                                                         |  |  |
| Microsoft Windows (English and Japanese):<br>10<br>Note See Windows 10 in ASDM Compatibility Notes if you have<br>problems with the ASDM shortcut.<br>8<br>7<br>Server 2016 and Server 2019<br>Server 2012 R2<br>Server 2012<br>Server 2008 | Yes     | No support | Yes                       | 8.0 version 8u261 or later | 1.8<br>Note No support for<br>Windows 7 or 10<br>32-bit |  |  |
| Apple OS X 10.4 and later                                                                                                    | Yes     | Yes        | Yes (64-bit version only) | 8.0 version 8u261 or later | 1.8                                                     |  |  |

The screenshot is from the ASDM 7.18 release notes:

https://www.cisco.com/c/en/us/td/docs/security/asdm/7\_18/release/notes/rn718.html

As it can be seen, Windows 11 and 2022 are not in the list.

Also, as from ASDM 7.16, on Windows Server 2016 and Server 2019, ASDM management of the FirePOWER module is not supported. You can alternatively use the FMC to manage the FirePOWER module when using ASDM for ASA management.

Troubleshooting Tip: Check the Java console logs on ASDM:

| Cisco ASDM-IDM L                       | auncher v1.9(9)                  | -             |              | ×        |
|----------------------------------------|----------------------------------|---------------|--------------|----------|
| 🛃 Cisco ASD                            |                                  | u)<br>ci      | sco          |          |
| Device IP Address / Name:<br>Username: | 192.0.2.1                        |               |              | <b>*</b> |
| Password:                              |                                  |               |              |          |
|                                        | Remember the username of the spe | cified device | e on this co | mputer   |
|                                        | OK Close                         |               |              |          |
|                                        |                                  |               | 1            | 🍻 🔒      |

In case of an unsupported OS you see something like:

#### <#root>

Caused by: java.lang.ExceptionInInitializerError: Exception com.teamdev.jxbrowser.chromium.internal.Env Unsupported operating system. Supported OS: Windows XP (SP2), 7, 8, 10, Vista, 2003 (SP1), 2008, 2012,

at com.teamdev.jxbrowser.chromium.internal.Environment.checkEnvironment(Unknown Source)

#### **Solutions**

Thus, in order to be able to manage the ASA using ASDM the options you have are:

Option 1: Manage the ASA and FirePOWER module from another, older host (for example, Windows 2010, Windows Server 2012, and so on.)

Option 2: Manage the FirePOWER module using FMC and keep managing the ASA using ASDM.

| SFR module managed by FMC (DC)                       | SFR module managed by ASDM           |  |  |
|------------------------------------------------------|--------------------------------------|--|--|
| <#root>                                              | <#root>                              |  |  |
| asa# show module sfr details                         | asa# show module sfr details         |  |  |
| Getting details from the Service Module, please wait | Getting details from the Service Mod |  |  |

| Card Type: FirePOWER Servi | ces Software Module     | Card Type: FirePOWER Servi   | ices Softwa |
|----------------------------|-------------------------|------------------------------|-------------|
| Model:                     | ASA5508                 | Model:                       | ASA         |
| Hardware version:          | N/A                     | Hardware version:            | N/A         |
| Serial Number:             | JAD123456AB             | Serial Number:               | JAI         |
| Firmware version:          | N/A                     | Firmware version:            | N/#         |
| Software version:          | 7.0.6-236               | Software version:            | 7.0         |
| MAC Address Range:         | 006b.f18e.1111 to 006b. | f18e.2222 MAC Address Range: | 006         |
| App. name:                 | ASA FirePOWER           | App. name:                   | ASA         |
| App. Status:               | Up                      | App. Status:                 | Up          |
| App. Status Desc:          | Normal Operation        | App. Status Desc:            | Noi         |
| App. version:              | 7.0.6-236               | App. version:                | 7.0         |
| Data Plane Status:         | Up                      | Data Plane Status:           | Up          |
| Console session:           | Ready                   | Console session:             | Rea         |
| Status:                    | Up                      | Status:                      | Up          |
| DC addr:                   | 192.0.2.100             | DC addr:                     | No          |
| < The ASDM is registered   | d to this FMC           | < No FMC registration        |             |
| Mgmt IP addr:              | 192.0.2.12              | Mgmt IP addr:                | 192         |
| Mgmt Network mask:         | 255.255.255.128         | Mgmt Network mask:           | 255         |
| Mgmt Gateway:              | 192.0.2.1               | Mgmt Gateway:                | 192         |
| Mgmt web ports:            | 443                     | Mgmt web ports:              | 443         |
| Mgmt TLS enabled:          | true                    | Mgmt TLS enabled:            | trı         |
|                            |                         |                              |             |
| 1                          |                         |                              |             |

Option 3: Shutdown the Firepower module:

<#root>

ASA5508#

sw-module module sfr shutdown

Shutdown module sfr? [confirm] Shutdown issued for module sfr.

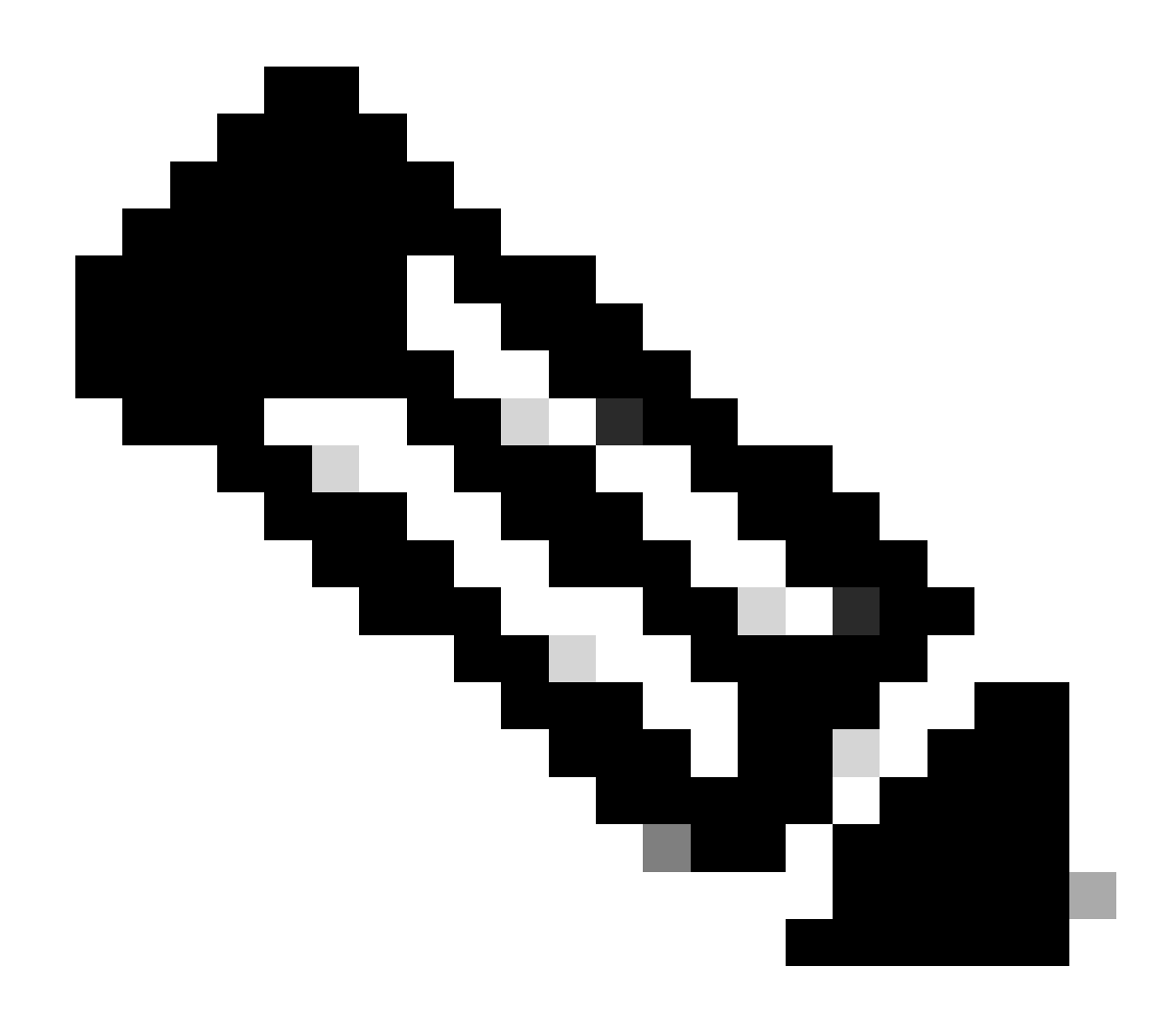

**Note**: The module shutdown is not a permanent solution. If you reboot the firewall, the SFR module comes UP again.

Option 4: In case you don't plan to use the Firepower module any more, you can uninstall it:

<#root>

ASA5508#

sw-module module sfr uninstall

Option 5: Work with Cisco TAC to apply the workaround from the Cisco bug ID CSCwj51536

to manually replace the jxbrowser.jar files. Note though that this workaround still might not resolve the problem. In that case, you need to consider the previous options.

## Problem 2. ASDM gets stuck while Downloading FirePOWER packages

| Cisco ASDM Launch         | er                                    | _           |                   | ×          |
|---------------------------|---------------------------------------|-------------|-------------------|------------|
| Sisco ASDM-IDM Launcher   |                                       |             | ران<br>دره        | ili<br>ico |
| Downloading FirePOWER pa  | ackages                               |             | <mark>52</mark> % |            |
| Device IP Address / Name: | 10.62.148.30                          |             |                   | -          |
| Username:                 | admin                                 |             |                   |            |
| Password:                 | •••••                                 |             |                   |            |
|                           | Remember the username of the specifie | d device or | n this com        | nputer     |
|                           | OK Close                              |             |                   |            |
|                           |                                       |             |                   | 🏭 🔒        |

#### **Troubleshoot – Recommended Actions**

According to the Firepower compatibility guides, ASDM is not supported for FirePOWER module management with ASA 9.8(4.45)+, 9.12(4.50)+, 9.14(4.14)+, and 9.16(3.19)+; you have to use FMC to manage the module with these releases. These ASA releases require ASDM 7.18(1.152) or later, but ASDM support for the ASA FirePOWER module ended with 7.16.

#### Solution

Thus, in order to be able to manage the ASA using ASDM the options you have are:

Option 1: Manage the ASA and FirePOWER module from another, older host (for example, Windows 2010, Windows Server 2012, and so on.)

Option 2: Manage the FirePOWER module using FMC and keep managing the ASA using ASDM.

Option 3: Shutdown the Firepower module:

#### ASA5508# sw-module module sfr shutdown

Shutdown module sfr? [confirm]

Shutdown issued for module sfr.

Option 4: In case you don't plan to use the Firepower module any more, you can uninstall it:

#### ASA5508# sw-module module sfr uninstall

#### Reference

https://www.cisco.com/c/en/us/td/docs/security/firepower/compatibility/firepower-classiccompatibility.html#id\_60529

### Problem 3. "This app can't run on your PC" error message shown on Windows hosts

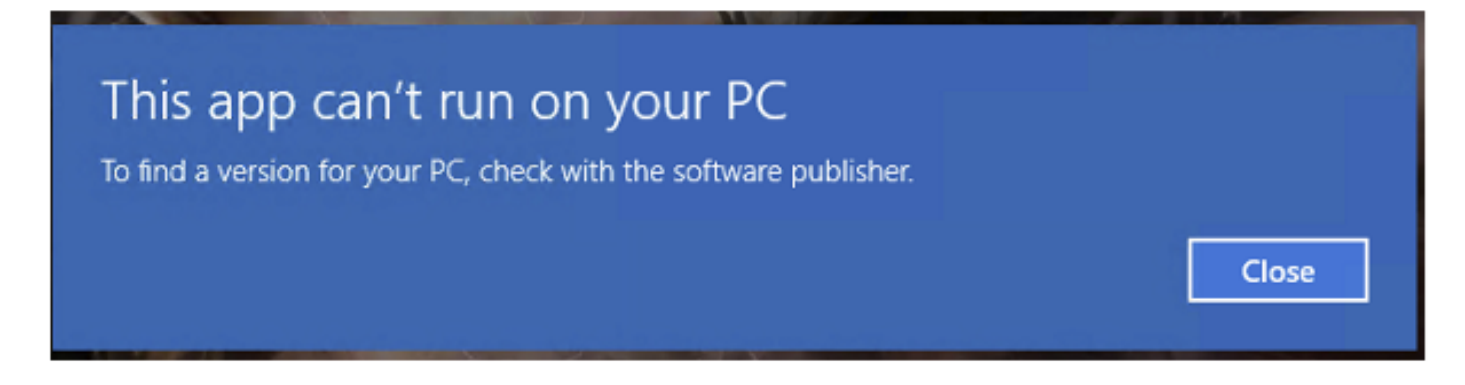

#### **Troubleshoot – Recommended Actions**

When you install the ASDM Launcher, Windows can replace the ASDM shortcut target with the Windows Scripting Host path, which causes this error. To fix the shortcut target:

- 1. Choose **Start > Cisco ASDM-IDM Launcher**, and right-click the **Cisco ASDM-IDM Launcher** application.
- 2. Choose **More > Open file location**. Windows opens the directory with the shortcut icon.
- 3. Right click the shortcut icon, and choose **Properties**.
- 4. Change the Target to: C:\Windows\System32\wscript.exe invisible.vbs run.bat (leave the invisible.vbs run.bat on the end as these scripts are used to open up ASDM).

| General S                                           | Shortcut                | Security                                         | Details                  | Previous Version                          | s           |
|-----------------------------------------------------|-------------------------|--------------------------------------------------|--------------------------|-------------------------------------------|-------------|
|                                                     | Cisco ASDM-IDM Launcher |                                                  |                          |                                           |             |
| Target type                                         | e: A                    | pplication                                       |                          |                                           |             |
| Target loca                                         | ation: S                | ystem32                                          |                          |                                           |             |
| Target                                              | :1                      | Windows\S                                        | system32\v               | vscript.exe invisible                     | .vbs run.ba |
|                                                     |                         |                                                  |                          |                                           |             |
| Start in:                                           | 2                       | C:\Program                                       | n Files (x86             | )∖Cisco Systems∖A                         | SDM\"       |
| Start in:<br>Shortcut ke                            | ey: N                   | C:\Program                                       | n Files (x86             | )∖Cisco Systems∖A                         | SDM\"       |
| Start in:<br>Shortcut ke<br>Run:                    | ey: N                   | C:\Program<br>Ione<br>Iormal wine                | n Files (x86<br>dow      | )∖Cisco Systems∖A                         | SDM\"       |
| Start in:<br>Shortcut ke<br>Run:<br>Comment         | ey: N<br>F              | C:\Program<br>Ione<br>Iormal wine<br>Run Cisco A | dow                      | )\Cisco Systems\A<br>Launcher             | SDM\"       |
| Start in:<br>Shortcut ke<br>Run:<br>Comment<br>Open | ey: N<br>File Loca      | C:\Program<br>Ione<br>Normal wine<br>Run Cisco A | dow<br>SDM-IDM<br>Change | )\Cisco Systems\A<br>Launcher<br>Icon Adv | SDM\"       |

### 5. Click OK.

#### Reference

https://www.cisco.com/c/en/us/td/docs/security/asdm/7\_22/release/notes/rn722.html

Problem 4. Windows cannot find 'javaw.exe'. Make sure you typed the name correctly, and then try again.

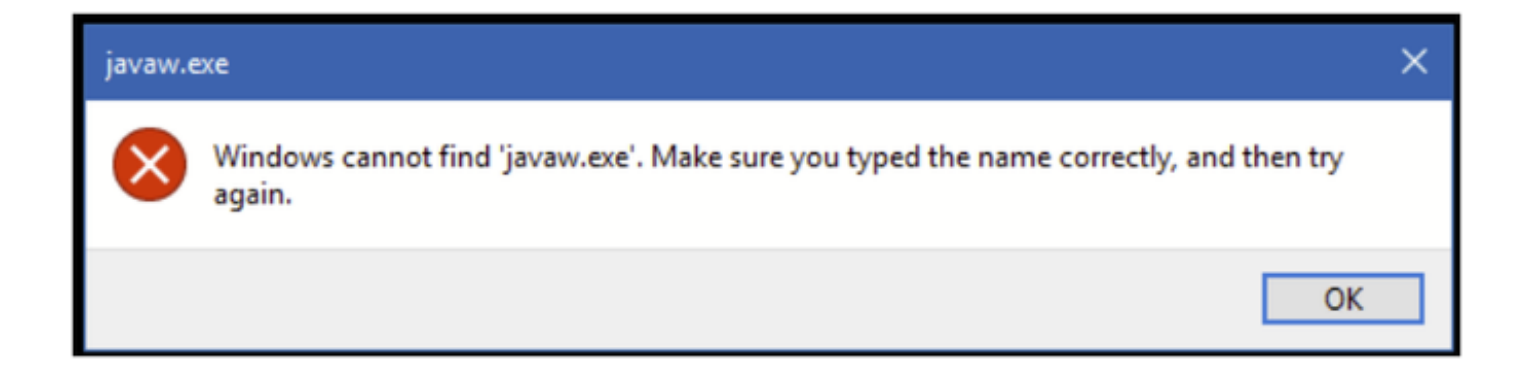

#### **Troubleshoot – Recommended Actions**

• Typically, this error is related to Java missing on the computer. Ensure you have a compatible Java version installed on your Windows host: <u>https://www.java.com/en/download/help/windows\_manual\_download.html</u>

https://www.cisco.com/c/en/us/td/docs/security/asdm/7\_22/release/notes/rn722.html#id\_25472

- Ensure you have the exact path of the Java program in the Windows Environment Variable path.
- In case the problem occurred after a Java upgrade, consider rolling back the Java version.
- Ensure that your ASDM Desktop icon point to the proper installation path. If not, delete it and create a new shortcut.

# Problem 5. Problem with Shortcut 'C:\Windows\system32\invisible.vbs' in the Target box is not valid

Error shown: The name 'C:\Windows\system32\invisible.vbs' specified in the Target box is not valid. Make sure the path and file name are correct.

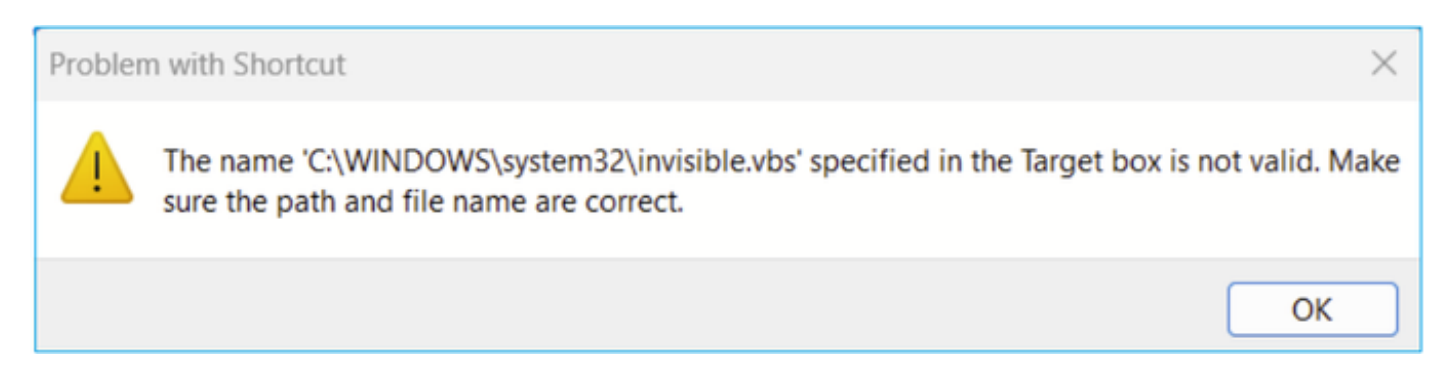

In some cases, the error is: Can not find script file 'C:\Windows\system32\invisible.vgs'.

#### **Troubleshoot – Recommended Actions**

- Ensure you have administrator permissions when you install ASDM on the Windows host. In some cases, Active Directory settings for Windows users can restrict access to program file locations needed to successfully launch ASDM on Windows. Access is needed to these directories:
  - Desktop folder

- C:\Windows\System32C:\Users\<username>\.asdm
- C:\Program Files (x86)\Cisco Systems

If your Active Directory is restricting directory access, you need to request access from your Active Directory administrator.

• Try installing a different version of Java on the Windows host.

#### References

https://www.cisco.com/c/en/us/td/docs/security/asdm/7\_18/release/notes/rn718.html#id\_25476

### Problem 6. Windows Script Host Can not find script file "C:\WINDOWS\system32\invisible.vbs"

When trying to start the ASDM launcher, these error appears:

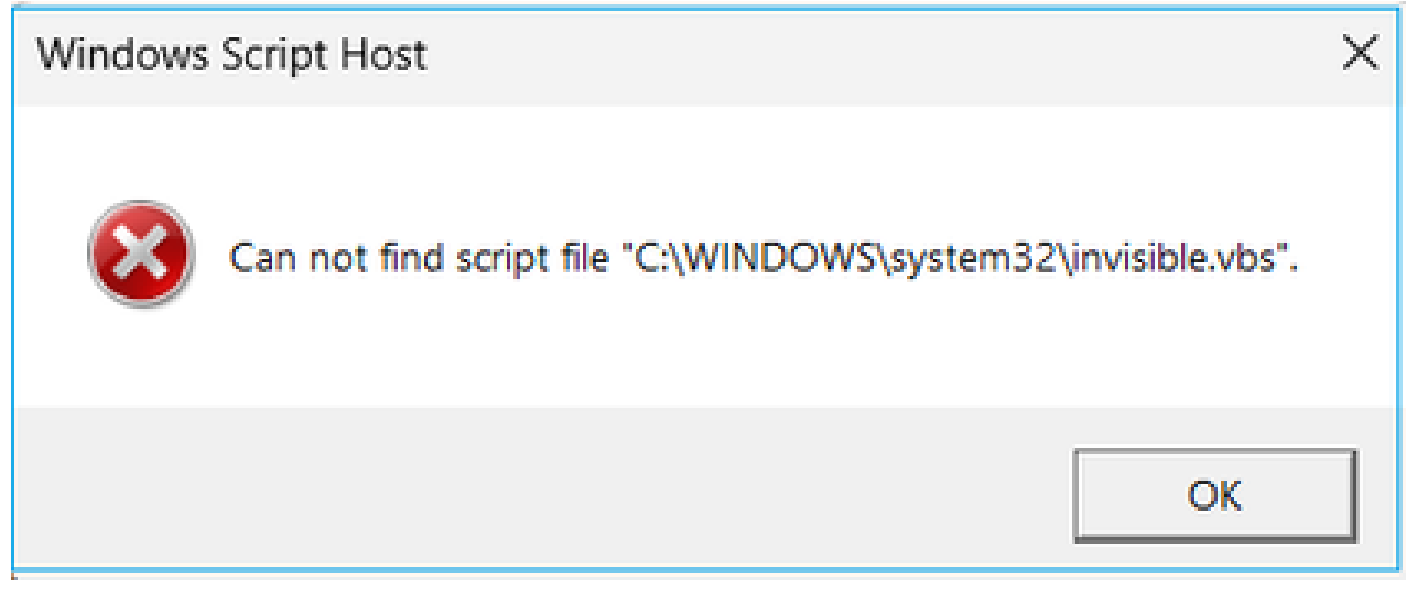

#### **Troubleshoot – Recommended Actions**

Follow these steps:

- 1. Reboot the Windows host and delete/uninstall all instances of the ASDM launcher.
- 2. Reinstall a newer, but still compatible version of the ASDM launcher. If there is no newer version install the same ASDM launcher you had before.
- 3. Ensure the correct Java version has been installed.

Alternatively, you can try to use the OpenJRE-based ASDM installer since it does not need Oracle Java to be installed on the local PC.

#### **Troubleshoot – Recommended Actions**

Follow these steps:

- 1. Reboot the Windows host and delete/uninstall all instances of the ASDM launcher.
- 2. Reinstall a newer, but still compatible version of the ASDM launcher. If there is no newer version install the same ASDM launcher you had before.

3. Ensure the correct Java version has been installed.

Alternatively, you can try to use the OpenJRE-based ASDM installer since it does not need Oracle Java to be installed on the local PC.

### Problem 7. ASDM does not work on Windows Server 2022

#### **Troubleshoot – Recommended Actions**

At the time of this writing, Windows Server 2022 is not supported. Check the latest ASDM release notes from <u>https://www.cisco.com/c/en/us/support/security/adaptive-security-appliance-asa-software/products-release-notes-list.html</u> and if Windows Server 2022 is not listed consider using a different OS from the supported list.

#### Problem 8. ASDM UI font size is too small

#### **Troubleshoot – Recommended Actions**

Try these steps:

1. Find javaw.exe you installed (C:\ProgramData\Oracle\Java\javapath) or when having ASDM running open Task Manager and locate the service running:

| PC > Local Disk (C:) > Program Files (x86) > Cisco Systems > ASDM > jre > bin |                   |                    |          |  |  |
|-------------------------------------------------------------------------------|-------------------|--------------------|----------|--|--|
| Name                                                                          | Date modified     | Туре               | Size     |  |  |
| server                                                                        | 4/20/2021 12:44 P | File folder        |          |  |  |
| 🖻 attach.dll                                                                  | 1/24/2019 12:36 A | Application extens | 23 KB    |  |  |
| 🖻 awt.dll                                                                     | 1/24/2019 12:36 A | Application extens | 1,483 KB |  |  |
| 🗟 dt_shmem.dll                                                                | 1/24/2019 12:36 A | Application extens | 30 KB    |  |  |
| 💁 dt_socket.dll                                                               | 1/24/2019 12:37 A | Application extens | 25 KB    |  |  |
| 🗟 fontmanager.dll                                                             | 1/24/2019 12:37 A | Application extens | 281 KB   |  |  |
| s freetype.dll                                                                | 1/24/2019 12:37 A | Application extens | 625 KB   |  |  |
| 🖻 hprof.dll                                                                   | 1/24/2019 12:37 A | Application extens | 156 KB   |  |  |
| 💁 instrument.dll                                                              | 1/24/2019 12:37 A | Application extens | 122 KB   |  |  |
| j2pcsc.dll                                                                    | 1/24/2019 12:37 A | Application extens | 20 KB    |  |  |
| j2pkcs11.dll                                                                  | 1/24/2019 12:37 A | Application extens | 63 KB    |  |  |
| 🖻 jaas_nt.dll                                                                 | 1/24/2019 12:37 A | Application extens | 21 KB    |  |  |
| jabswitch.exe                                                                 | 1/24/2019 12:37 A | Application        | 35 KB    |  |  |
| 🖻 java.dll                                                                    | 1/24/2019 12:37 A | Application extens | 156 KB   |  |  |
| 🛃 java.exe                                                                    | 1/24/2019 12:37 A | Application        | 198 KB   |  |  |
| 🗟 java_crw_demo.dll                                                           | 1/24/2019 12:37 A | Application extens | 30 KB    |  |  |
| JavaAccessBridge-64.dll                                                       | 1/24/2019 12:37 A | Application extens | 141 KB   |  |  |
| java-rmi.exe                                                                  | 1/24/2019 12:37 A | Application        | 16 KB    |  |  |
| 🛃 javaw.exe                                                                   | 1/24/2019 12:37 A | Application        | 199 KB   |  |  |
| 🖻 jawt.dll                                                                    | 1/24/2019 12:37 A | Application extens | 15 KB    |  |  |
| JAWTAccessBridge-64.dll                                                       | 1/24/2019 12:37 A | Application extens | 17 KB    |  |  |

2. Right click -> Properties

- 3. Go to Compatibility tab
- 4. Click on 'Change high DPI settings'
- 5. Enable the 'Use this setting to fix scaling problems for this program instead of the one in Settings' checkbox
- 6. Enable the 'Override high DPI scaling behavior' checkbox and select 'System (Enhanced)':

Before:

| 🛓 javaw.                  | exe Properti                     | 25                                    |                        |          |                        |               | $\times$ |
|---------------------------|----------------------------------|---------------------------------------|------------------------|----------|------------------------|---------------|----------|
| General                   | Compatibility                    | Digital Signatu                       | ires Se                | curity   | Details                | Previous Vers | ions     |
| If this pro<br>running th | gram isn't wor<br>le compatibili | king correctly o<br>y troubleshoote   | n this ver<br>er.      | rsion o  | fWindow                | /s. try       |          |
| Run                       | High DPI s                       | ettings for jav                       | aw.exe                 |          |                        | $\times$      |          |
| <u>How do I</u>           | Choose the                       | high DPI setting                      | s for this             | progra   | am.                    |               |          |
| Compa                     | Program D                        | PI                                    |                        |          |                        |               |          |
| Windo                     | Use thi                          | s setting to fix s<br>of the one in S | caling pr<br>ettings   | oblem    | s for this             | program       |          |
|                           | Open Adv                         | inced scaling se                      | ttings                 | D.D.T. ( |                        | In disclose   |          |
| Setting                   | A program<br>changes a           | fter you sign in<br>ter you sign in   | rry if the<br>to Windo | WS. W    | r your ma<br>indows ca | an try to fix |          |
| Red                       | set for you                      | ir main display                       | when you               | i open   | this prog              | ram.          |          |
| 8-bit (2                  | Use the D                        | I that's set for                      | my main                | display  | y when                 |               |          |
| Rur                       | I signed i                       | n to Windows                          |                        |          | $\sim$                 |               |          |
| Dis                       | Learn mor                        | e                                     |                        |          |                        |               |          |
|                           | High DPI s                       | caling override                       |                        |          |                        |               |          |
|                           | Overric<br>Scaling               | le high DPI scali<br>performed by:    | ing behav              | ior.     |                        |               |          |
|                           | Applicatio                       | n                                     |                        |          | $\sim$                 |               |          |
|                           |                                  |                                       |                        |          |                        |               |          |
| Ch                        |                                  |                                       |                        | ОК       |                        | Cancel        |          |
|                           |                                  | _                                     |                        |          |                        |               |          |
|                           |                                  |                                       | ОК                     |          | Cancel                 | App           | oly      |

After:

| 🔬 javaw.exe P                                                                  | roperties                                                                                                    |                                                                                          |                                                                                  | >                                                      | < |
|--------------------------------------------------------------------------------|----------------------------------------------------------------------------------------------------|------------------------------------------------------------------------------------------|----------------------------------------------------------------------------------|--------------------------------------------------------|---|
| General Compa                                                                  | atibility Digital Sign                                                                                                    | natures Sec                                                                              | urity Details                                                                    | Previous Versions                                      |   |
| If this program i<br>running the con                                           | isn't working correct<br>npatibility troublesh                                                                                                    | ly on this vers<br>ooter.                                                                | ion of Windo                                                                     | ws. try                                                |   |
| Run High                                                                       | h DPI settings for                                                                                                    | javaw.exe                                                                                |                                                                                  | ×                                                      |   |
| How do I Cho                                                                   | ose the high DPI set                                                                                                    | tings for this p                                                                         | rogram.                                                                          |                                                        |   |
| Compa<br>Rur<br>Windd                                                          | ogram DPI<br>Use this setting to t<br>instead of the one<br>pen Advanced scalin                                                                            | fix scaling pro<br>in Settings<br><u>g settings</u>                                      | blems for this                                                                   | program                                                |   |
| A<br>Setting: A<br>thi<br>Rec se<br>8-bit (2 Us<br>Rur I<br>Dis: Le<br>Rur Hid | program might look<br>anges after you sign<br>is scaling problem fo<br>at for your main displ<br>se the DPI that's set<br>signed in to Window<br>carn more | blurry if the D<br>in to Window<br>or this program<br>lay when you<br>for my main d<br>s | PI for your m<br>rs. Windows on<br>by using the<br>open this prog<br>isplay when | ain display<br>can try to fix<br>e DPI that's<br>gram. |   |
| □ Re(<br>□ Use                                                                 | Override high DPI scaling overri<br>Override high DPI s<br>Scaling performed<br>System (Enhanced)                                                          | ce<br>scaling behavi<br>by:                                                              | or.                                                                              |                                                        |   |
| Ch                                                                             |                                                                                                    |                                                                                          | ок                                                                               | Cancel                                                 |   |
|                                                                                |                                                                                                    | ок                                                                                       | Cance                                                                            | Apply                                                  |   |

## Problem 9. Java errors

The ASDM UI can show one or more of these Java errors: Error: could not find java.dll

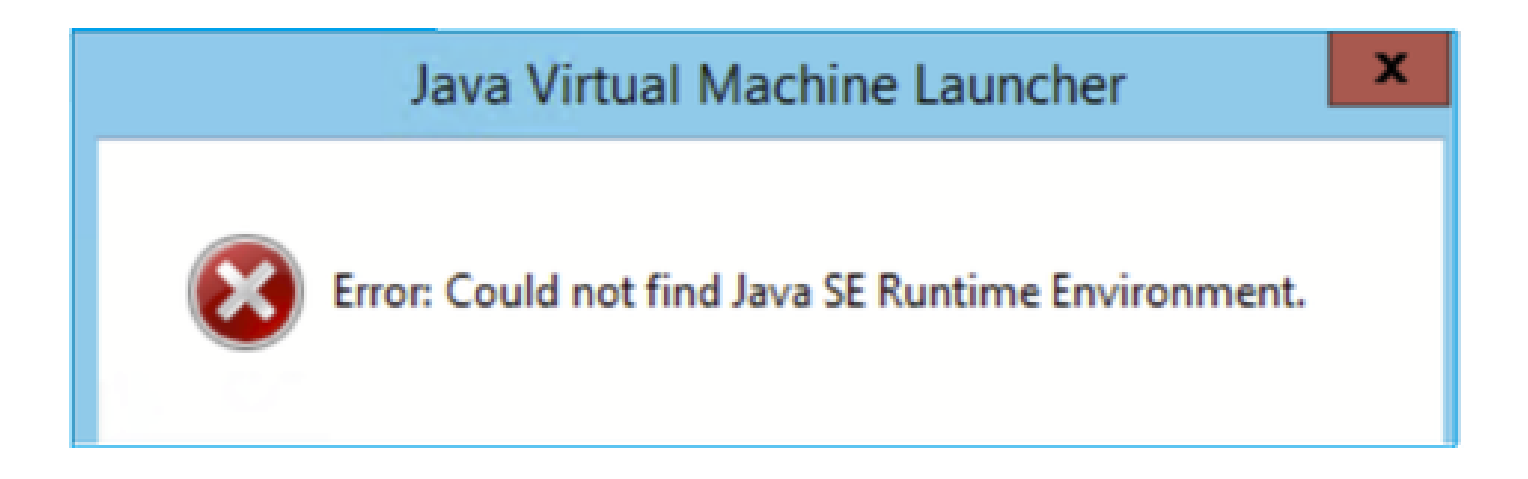

And/or:

Error: Could not find Java SE Runtime Environment.

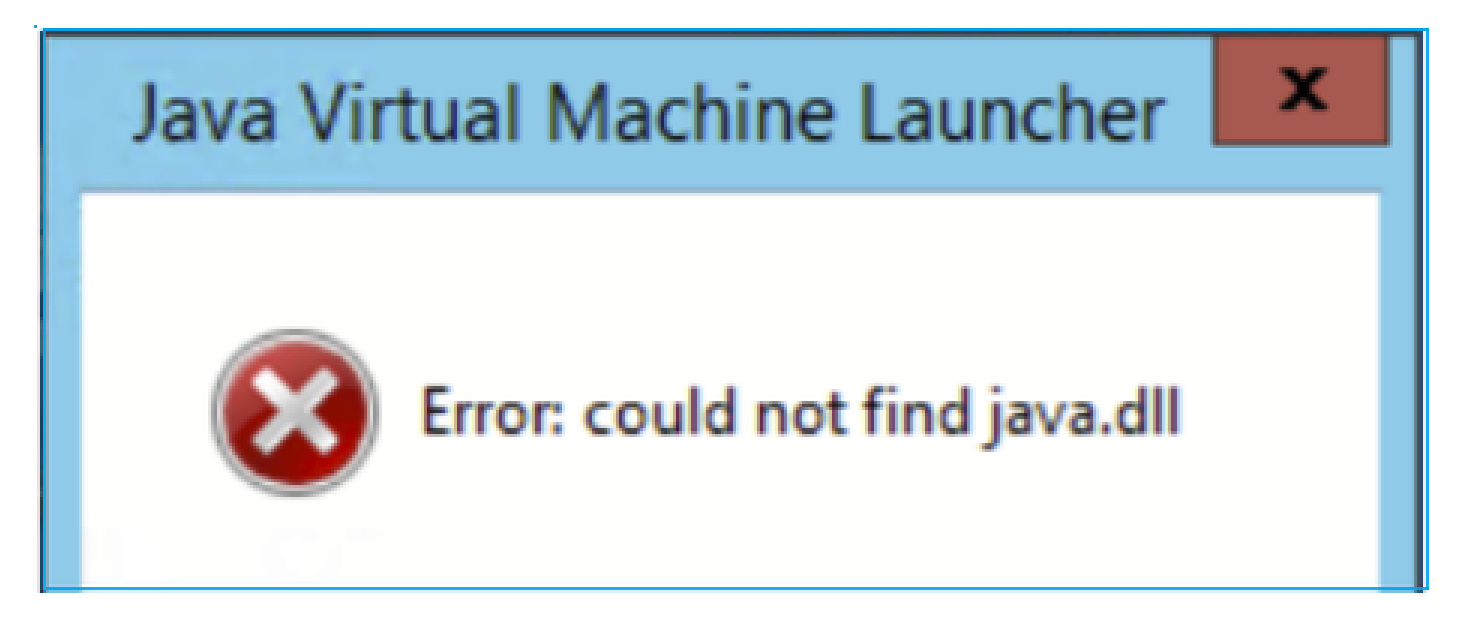

And/or:

 $\label{eq:constraint} \mbox{Error: Registry key `Software\JavaSoft\Java Runtime Environment'\CurrentVersion' has value `x.x', but `x.x' is required.$ 

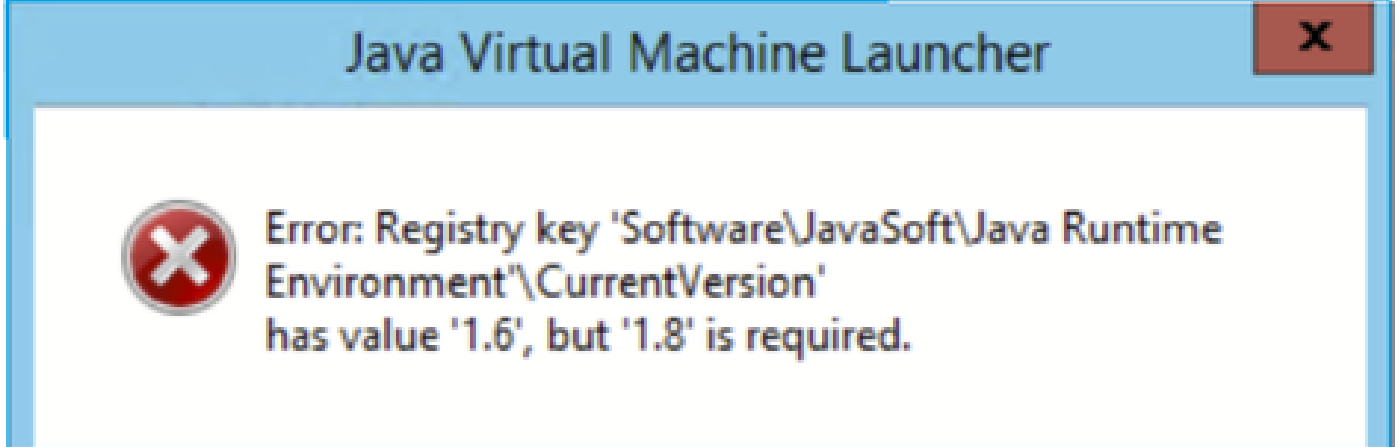

#### **Troubleshoot – Recommended Actions**

- 1. Check if other versions of Java are installed.
- 2. If other versions are installed, uninstall all versions of Java. Make sure to also uninstall Java 8.

Tip: You can review this key in the registry: **HKEY\_LOCAL\_MACHINE\SOFTWARE\JavaSoft\Java Runtime Environment** to determine the installed versions.

You can also confirm that all versions are completely uninstalled through this key.

| Registry Editor                                                                                                    |                                                   |                                    |                                            |
|----------------------------------------------------------------------------------------------------|---------------------------------------------------|------------------------------------|--------------------------------------------|
| File Edit View Favorites Help                                                                                                    |                                                   |                                    |                                            |
| Computer\HKEY_LOCAL_MACHINE\SOFTWARE\JavaSoft\Java Ru                                                                                                    | ntime Environment                                 |                                    |                                            |
| SOFTWARE<br>SOFTWARE<br>Arellia<br>Cisco<br>Cisco Internal<br>Cisco Spark Native<br>Cisco Spark Native<br>Cisco Spark Na | Name  (Default)  BrowserJavaVersi  CurrentVersion | Type<br>REG_SZ<br>REG_SZ<br>REG_SZ | Data<br>(value not set)<br>11.431.2<br>1.8 |

Warning: Be careful when working with Windows registry!

4. Reinstall a compatible Java version.

# Problem 10. ASDM version 7.19.1.94 openJRE version file in the backend still showing OracleJRE version

#### Normal Behavior with openJRE

Normally, when you install and openJRE-based ASDM image, the Java version reflects it:

# 🔤 ASDM-IDM Java Console

## Using JRE version 1.8.0 392 OpenJDK 64-Bit Server VM

And there is a 'jre' folder created under this path: C:\Program Files (x86)\Cisco Systems\ASDM\jre

There, you can find a release file that contains information about Azul Zulu:

<#root> IMPLEMENTOR="Azul Systems, Inc."

IMPLEMENTOR\_VERSION="Zulu8.74.0.17-CA-win64"

JAVA\_VERSION="1.8.0\_392" OS\_NAME="Windows" OS\_VERSION="5.2" OS\_ARCH="amd64" SOURCE=".:git:51a769a8708c"

#### Incorrect Behavior with openJRE

Now, the problem is that in some ASDM versions (for example, 7.19.1.94) the UI shows:

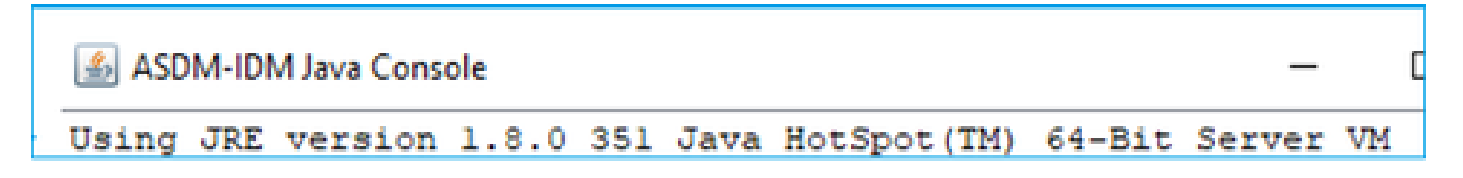

And the C:\Program Files (x86)\Cisco Systems\ASDM\jre\release file shows something like:

JAVA\_VERSION="1.8.0\_351" OS\_NAME="Windows" OS\_VERSION="5.2" OS\_ARCH="amd64" SOURCE=".:git:c72692150ec4+" BUILD\_TYPE="commercial"

#### **Troubleshoot – Recommended Steps**

This is a known Cisco bug ID CSCwf74697

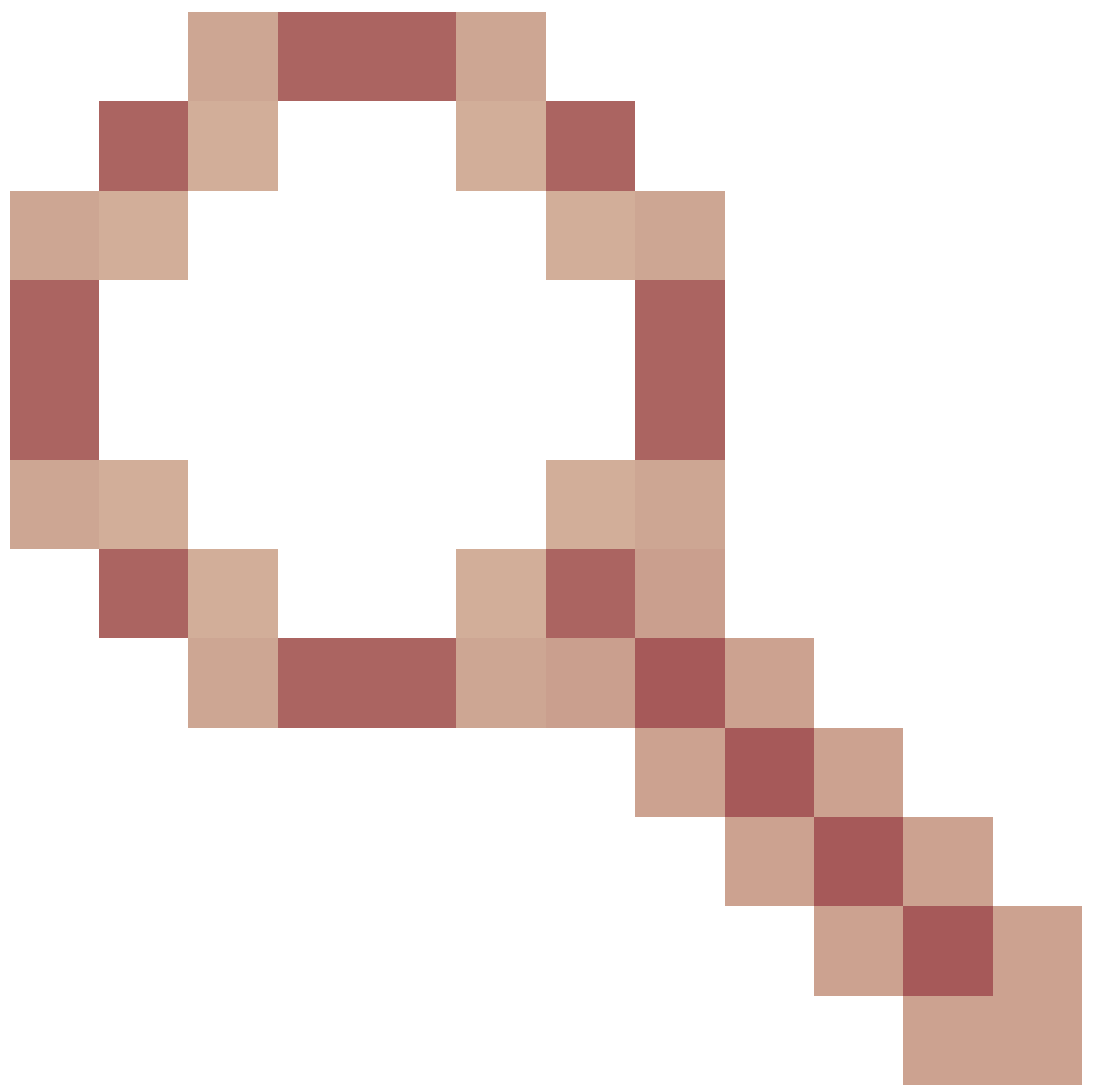

ASDM version 7.19.1.94 openJRE version file in the backend still showing OracleJRE version

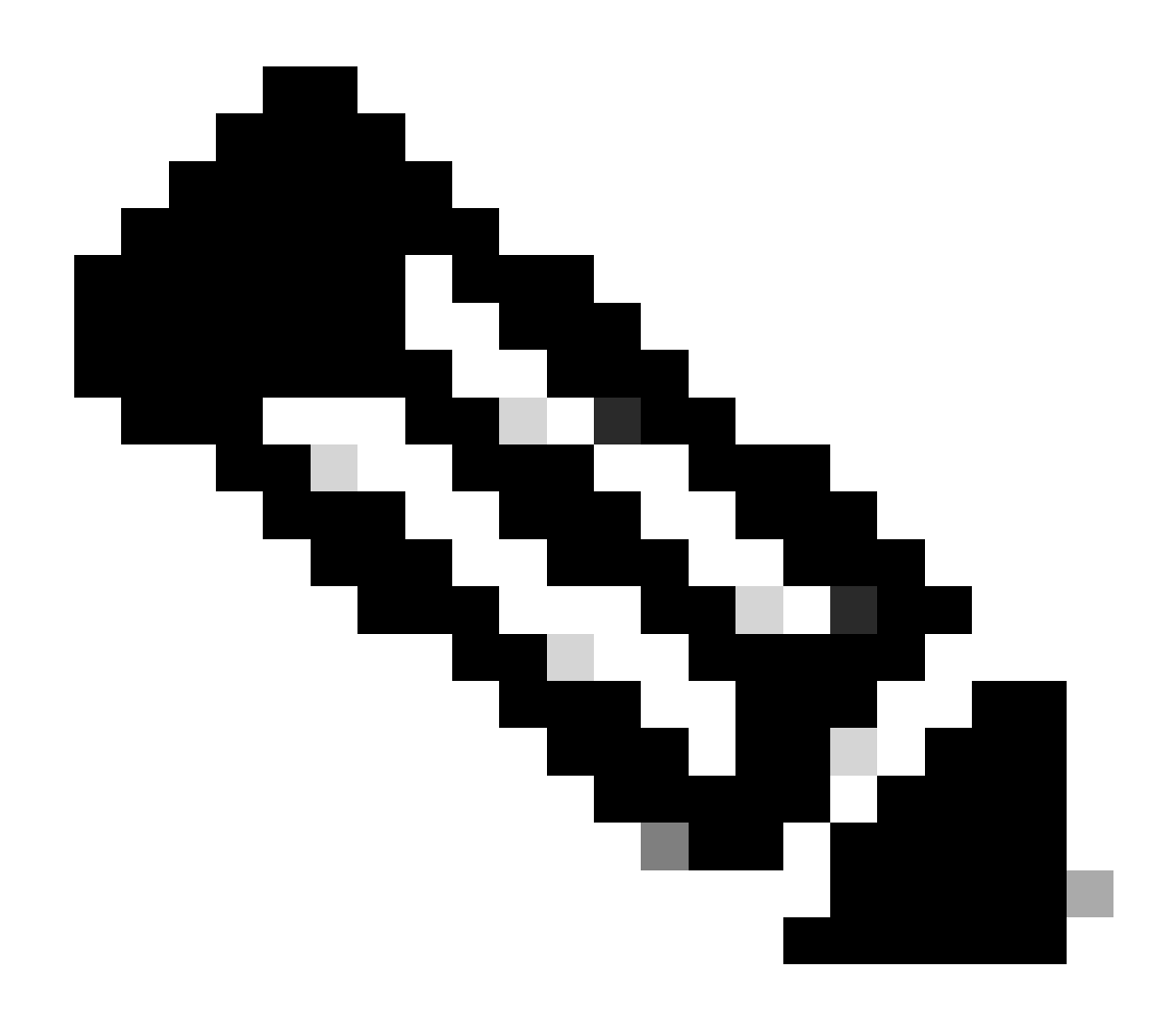

**Note**: This defect has been fixed in recent ASDM software releases. Check the defect details for more information.

#### Workaround:

Use >= 7.18.1.161 or >= 7.19.1.95 OpenJRE version bin.

# Problem 11. ASDM java errors "[ERROR] CLI-PASSTHROUGH-DEBUG Inside doInitialProcessing"

#### Symptoms (both must be true):

- ASDM operates with no problems.
- ASDM Java logs show

0 [SGZ Loader: launchSgzApplet] ERROR com.cisco.pdm.headless.startup - CLI-PASSTHROUGH-DEBUG Inside doI [ERROR] CLI-PASSTHROUGH-DEBUG Inside doInitialProcessing messenger: cqq@la3c930 46 [SGZ Loader: launchS CLI-PASSTHROUGH-DEBUG Inside doInitialProcessing messenger: cqq@la3c930 CLI-PASSTHROUGH-DEBUG Inside do No CSD version

#### **Troubleshoot – Recommended Actions**

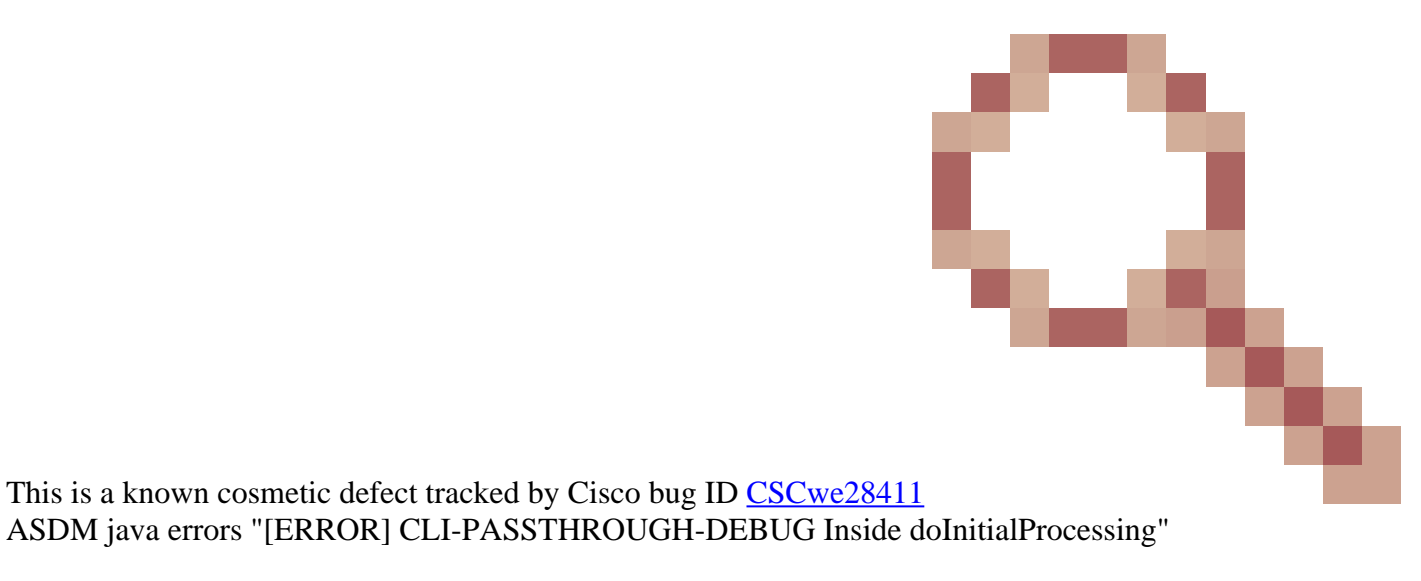

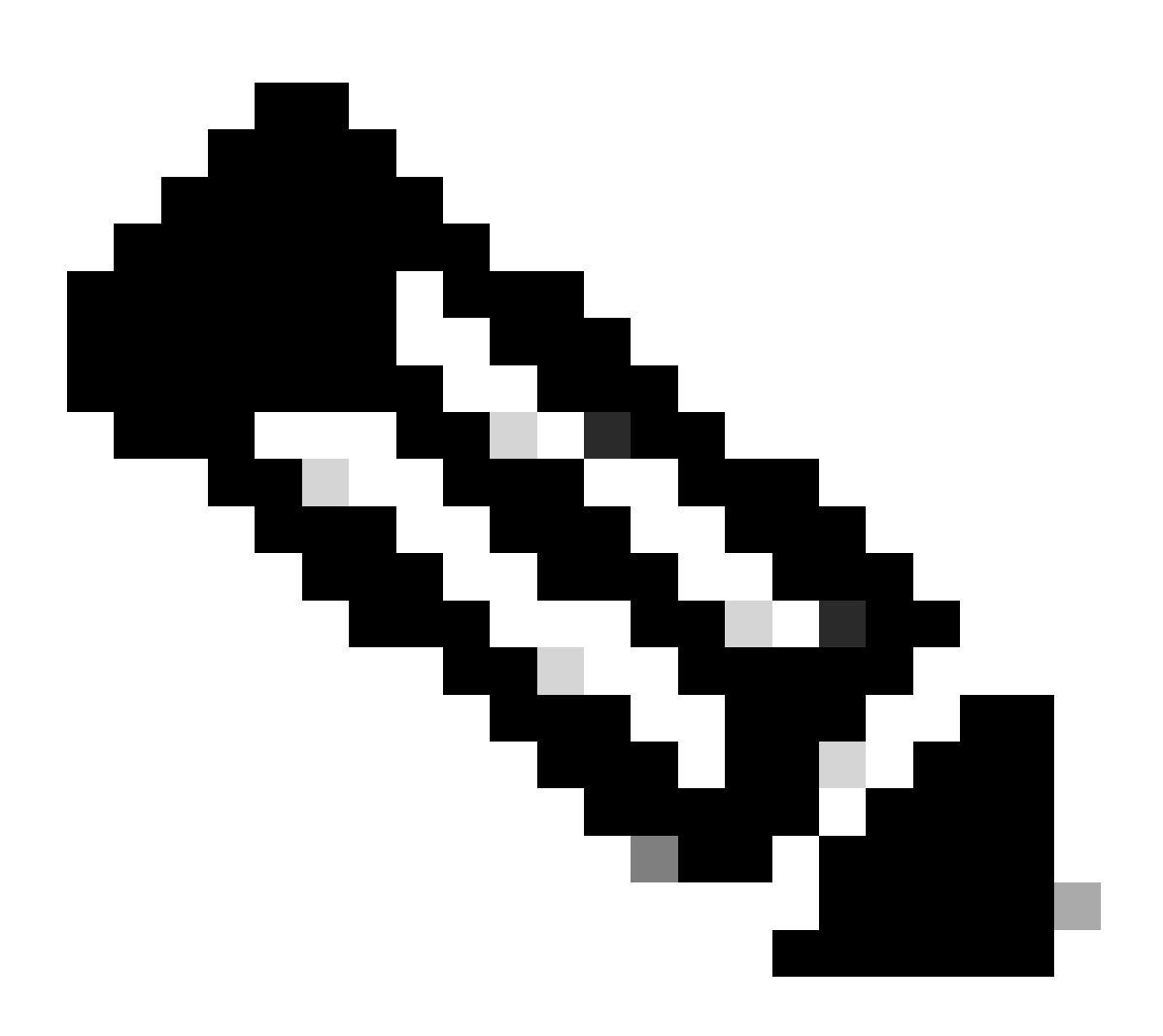

Note: This defect has been fixed in recent ASDM software releases. Check the defect details for

# **Troubleshoot ASDM Connectivity Problems**

### Problem 1. ASDM launch fails due to reaching maximum number of sessions

The "The maximum number of management session for protocol http or user already exist. Please try again later" error message is shown on the ASDM:

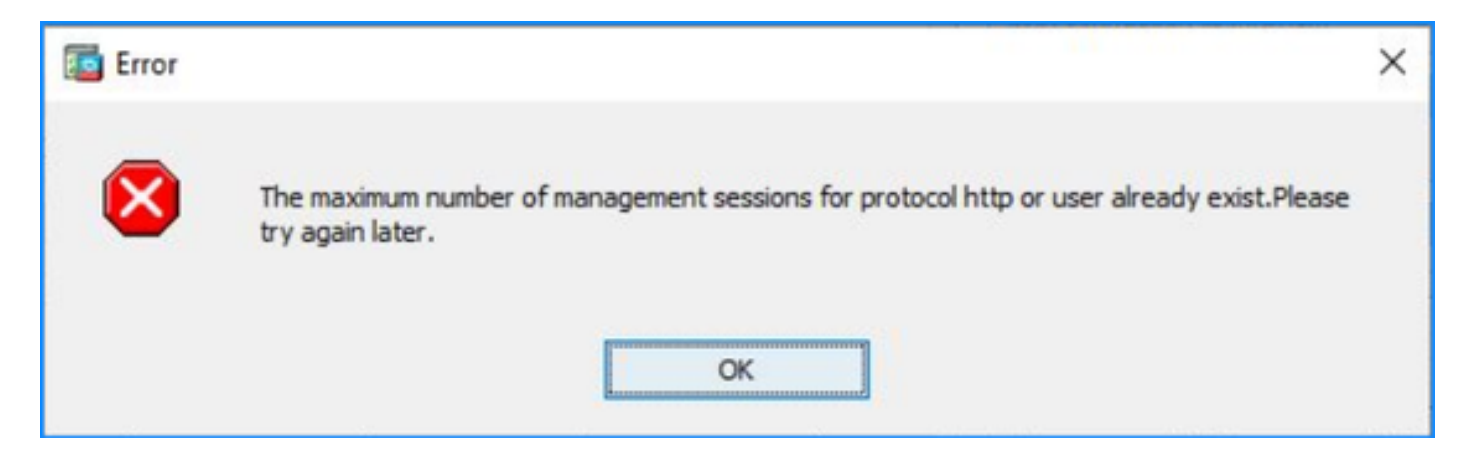

A similar error can be shown when switching between the contexts on ASDM.

#### **Troubleshoot – Recommended Actions**

Refer to the Cisco bug ID <u>CSCwd04210</u>: ASA: ASDM sessions stuck in CLOSE\_WAIT causing lack of MGMT". Due to this defect, the ASDM session can terminate with the "Lost connection to firewall" message and further connection to the firewall be unsuccessful.

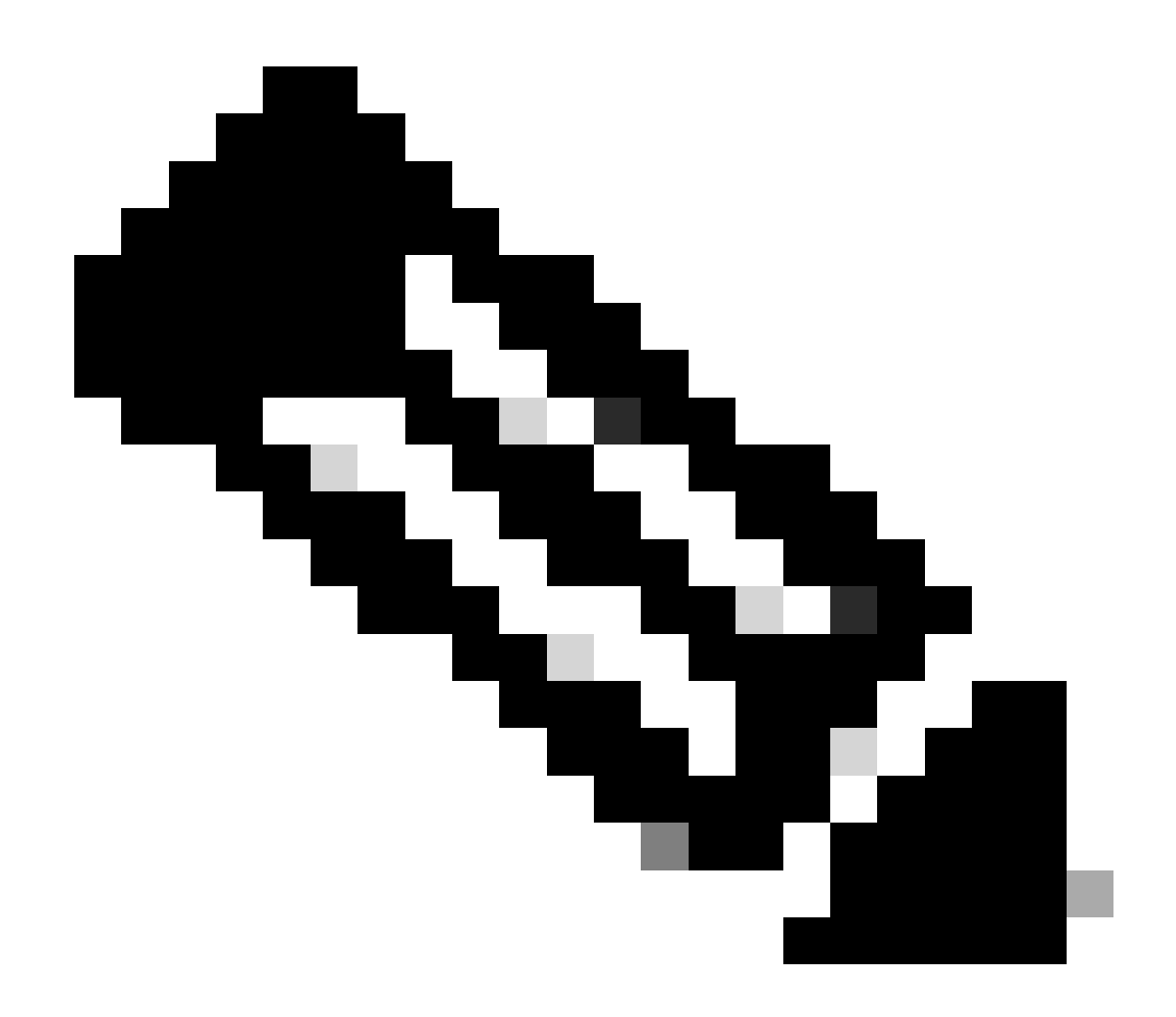

**Note**: This defect has been fixed in recent ASDM software releases. Check the defect details for more information.

### Problem 2. Increase load/connection time in ASDM

The ASDM initial connection/load time increases in versions running the fix for the Cisco bug ID <u>CSCvw79912</u> "Cisco Adaptive Security Device Manager Remote Code Execution Vulnerability".

#### **Troubleshoot – Recommended Actions**

Refer to the Cisco bug ID CSCwd58653 "ASDM initial connection/load time increased".

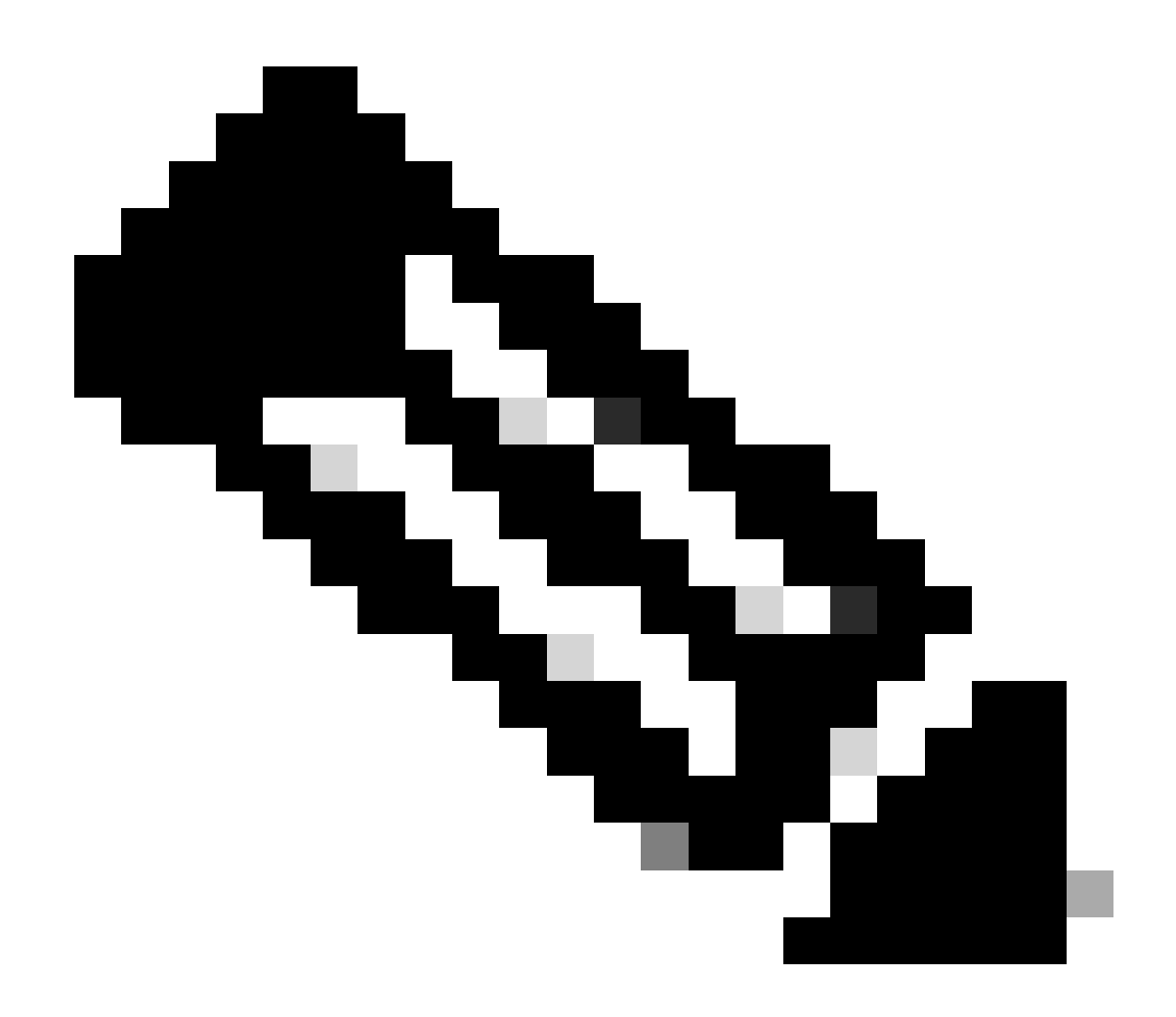

**Note**: This defect has been fixed in recent ASDM software releases. Check the defect details for more information.

# **Troubleshoot ASDM Memory-Related Problems**

# Problem 1. Unresponsive and/or sluggish ASDM user interface during configuration load

One or more of these symptoms are observed when running ASDM:

- ASDM UI becomes unresponsive and/or sluggish while loading the configuration.
- The "ASDM was unable to load the firewall's configuration. Please check connectivity to the device and try again later" error message is shown:

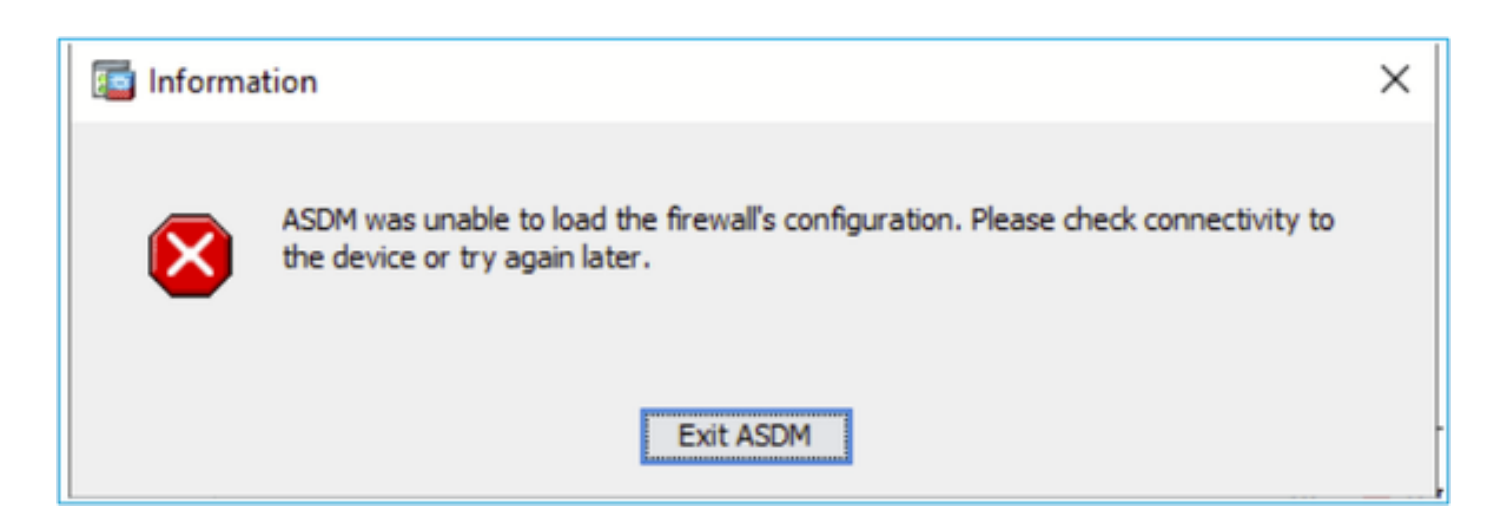

- The "Retrieval of Data (validating running configuration)" message is shown for an extended amount of time, for example, several hours.
- In the Java console logs these lines are shown:

<#root>

```
Exception in thread "AWT-EventQueue-0" java.lang.OutOfMemoryError: Java heap space
Exception in thread "LoadConfigThread" java.lang.OutOfMemoryError: GC overhead limit exceeded
```

or

#### <#root>

```
Caused by: java.lang.OutOfMemoryError: Java heap space
```

To verify this symptom, enable Java console logs:

| Cisco ASDM-IDM L                       | auncher v1.9(9)                   | -             |              | ×        |
|----------------------------------------|-----------------------------------|---------------|--------------|----------|
| 🐴 Cisco ASD                            | M-IDM Launcher                    |               | ()<br>()     | sco      |
| Device IP Address / Name:<br>Username: | 192.0.2.1                         |               |              | <b>*</b> |
| Password:                              | Remember the username of the spec | cified device | e on this co | mputer   |
|                                        | OK Close                          |               |              | <b>S</b> |

#### **Troubleshoot – Recommended Actions**

- 1. Ensure that the ASA, ASDM and operating system versions are compatible. Refer to the <u>Cisco</u> <u>Secure Firewall ASA Release Notes</u>, <u>Cisco Secure Firewall ASDM Release Notes</u>, <u>Cisco Secure Firewall ASA Compatibility</u>.
- 2. Increase the ASDM Configuration Memory on operating systems:

#### Windows

- Go to the ASDM installation directory, for example C:\Program Files (x86)\Cisco Systems\ASDM.
- Edit the **run.bat** file with any text editor.
- In the line that starts with "**start javaw.exe**", change the argument prefixed with "**-Xmx**" to specify your desired heap size. For example, change it to **-Xmx768M** for 768 MB or **-Xmx1G** for 1 GB.
- Save the **run.bat** file.

#### Mac OS

- Right-click the **Cisco ASDM-IDM** icon and choose **Show Package Contents**.
- In the **Contents** folder, double-click the **Info.plist** file. If you have **Developer** tools installed, it opens in the **Property List Editor**. Otherwise, it opens in **TextEdit**.
- Under Java > VMOptions, change the string prefixed with "-Xmx" to specify your desired heap size. For example, change it to -Xmx768M for 768 MB or -Xmx1G for 1 GB.
- If this file is locked, you see an error such as this message:

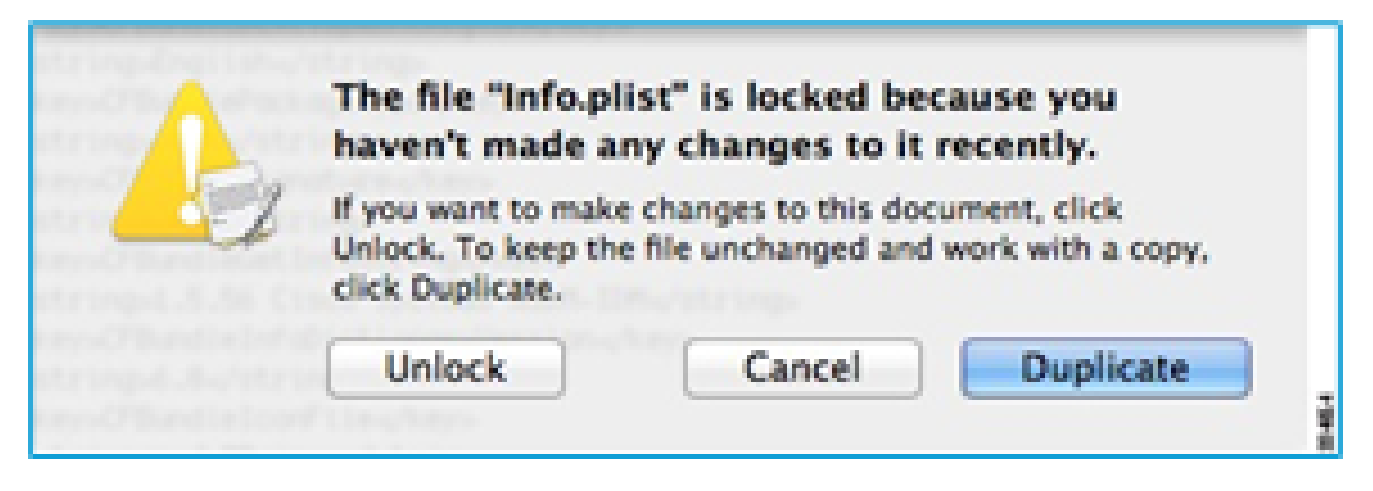

• Click **Unlock** and save the file. If you do not see the **Unlock** dialog box, exit the editor, right-click the **Cisco ASDM-IDM** icon, choose **Copy Cisco ASDM-IDM**, and paste it to a location where you have write permissions, such as the Desktop. Then change the heap size from this copy.

#### References

- <u>Cisco Secure Firewall ASA Release Notes</u>
- <u>Cisco Secure Firewall ASDM Release Notes</u>
- <u>Cisco Secure Firewall ASA Compatibility</u>

### Problem 2. ASDM is unable to contact the firewall

The error "ASDM is temporarily unable to contact the firewall." or "Unable to launch device manager" is shown when launching ASDM:

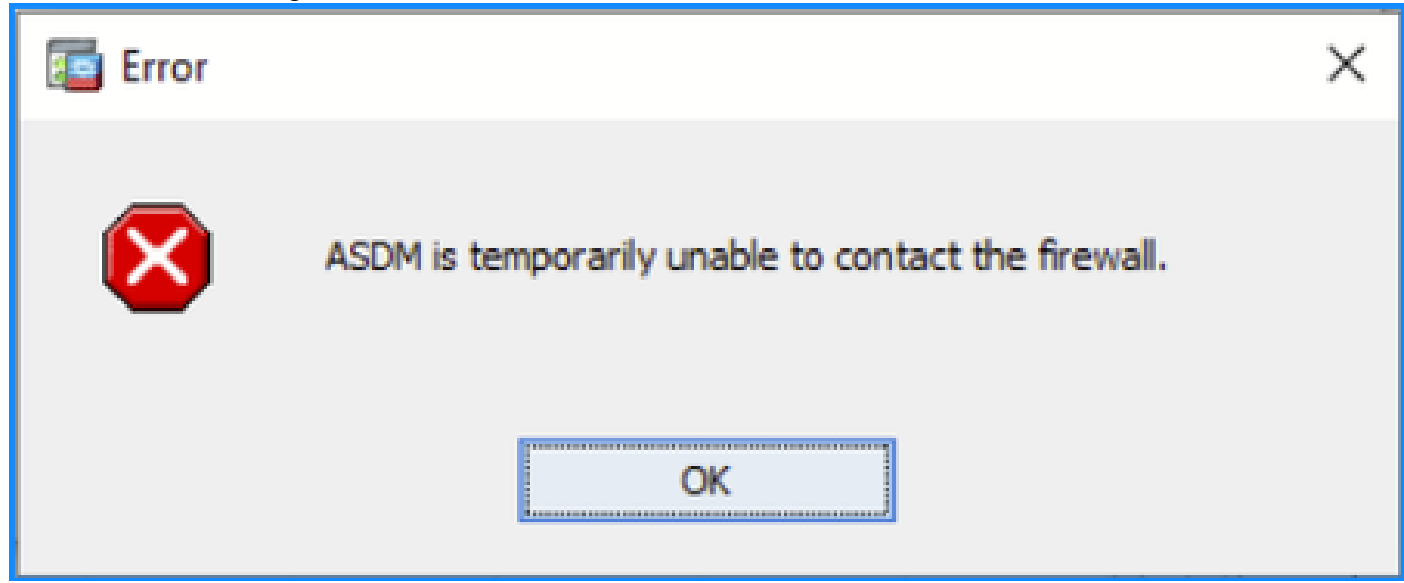

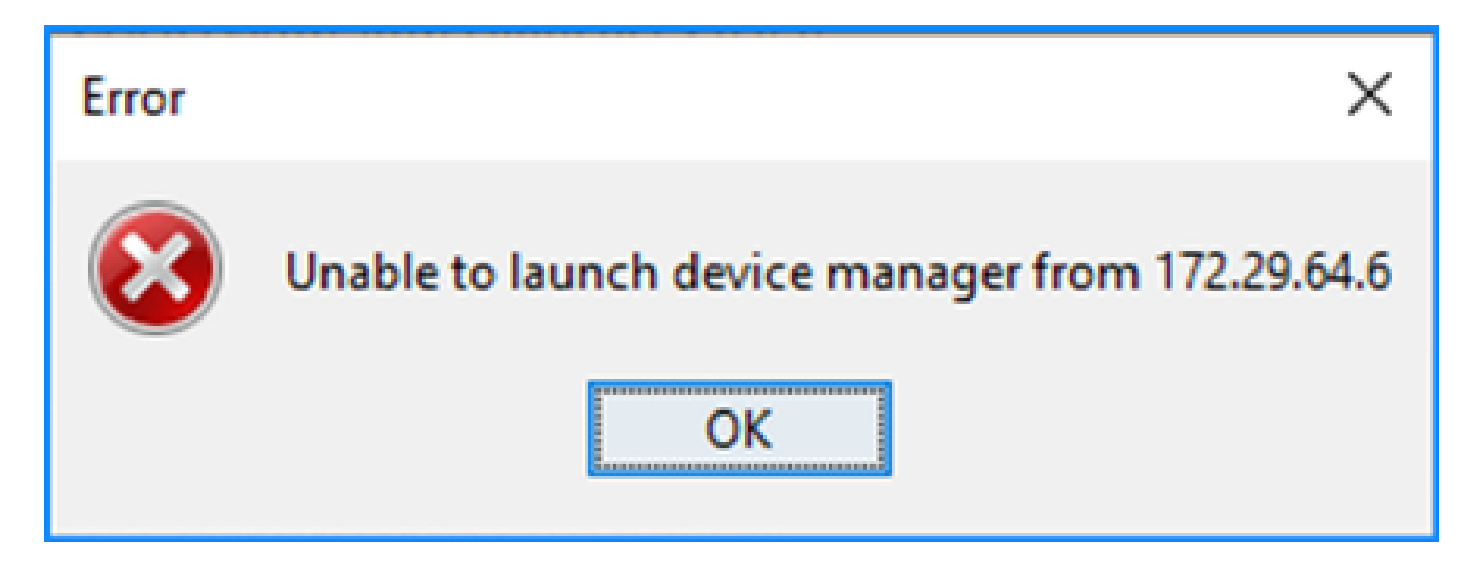

• Some of the packets of the ASDM HTTPS Connection are dropped with the (**ctm-error**) **CTM returned error** drop reason in the Accelerated Security Path (ASP):

<#root>

#

capture asp type asp-drop all buffer 33554432 match ip host 192.0.2.1 host 192.0.2.1 eq https

<#root>

#

show capture

```
capture asp type asp-drop all buffer 33554432 [Capturing - 587 bytes]
match ip host 192.0.2.1 host 192.0.2.2 eq https
```

<#root>

#

```
show cap asp
```

1 packet captured

- 1: 10:41:04.850648 192.0.2.1.56667 > 192.0.2.2.443: P 758423982:758424499(517) ack 2534033991 v
- The number of failed blocks is for 256 and 1550-size blocks is non-zero and the FAILED counter increases:

<#root>

#

| SIZE  | MAX   | LOW  | CNT   | FAILED |
|-------|-------|------|-------|--------|
| 0     | 2950  | 2865 | 2950  | 0      |
| 4     | 400   | 398  | 399   | 0      |
| 80    | 2500  | 2369 | 2500  | 0      |
| 256   | 6302  | 0    | 6274  | 50693  |
| 1550  | 22147 | 0    | 22111 | 769896 |
| 2048  | 8848  | 8844 | 8848  | 0      |
| 2560  | 2964  | 2962 | 2964  | 0      |
| 4096  | 100   | 99   | 100   | 0      |
| 8192  | 100   | 99   | 100   | 0      |
| 9344  | 100   | 99   | 100   | 0      |
| 16384 | 154   | 153  | 154   | 0      |
| 65664 | 16    | 16   | 16    | 0      |

• The amount of the **Free memory** in the **MEMPOOL\_DMA** memory pool is significantly low, typically around a couple of bytes or kilobytes:

<#root>

#

show memory detail | begin MEMPOOL\_DMA

| MEMPOOL_DMA POOL STATS:     |   |           |
|-----------------------------|---|-----------|
| Non-mmapped bytes allocated | = | 230686720 |
| Number of free chunks       | = | 175       |
| Number of mmapped regions   | = | 0         |
| Mmapped bytes allocated     | = | 0         |
| Max memory footprint        | = | 230686720 |
| Keepcost                    | = | 336       |
| Max contiguous free mem     | = | 21136     |
| Allocated memory in use     | = | 230548640 |
|                             |   |           |
| Free memory                 | = | 138080    |

#### **Troubleshoot – Recommended Actions**

1. Check the Cisco bug ID <u>CSCvv71435</u> "ASA 256 and/or 1550 block depletion causes DMA Memory unreleased allocation". The defect symptoms are observed at elevated rate of syslogs messages like 302013 or 302014.

Follow the steps from the **Workaround** section.

Check the Cisco bug ID <u>CSCwd58653</u> "ASDM initial connection/load time increased". The ASDM initial connection/load time increased after ASDM upgrade to fix version of Cisco bug ID <u>CSCvw79912</u> "Cisco Adaptive Security Device Manager Remote Code Execution Vulnerability".

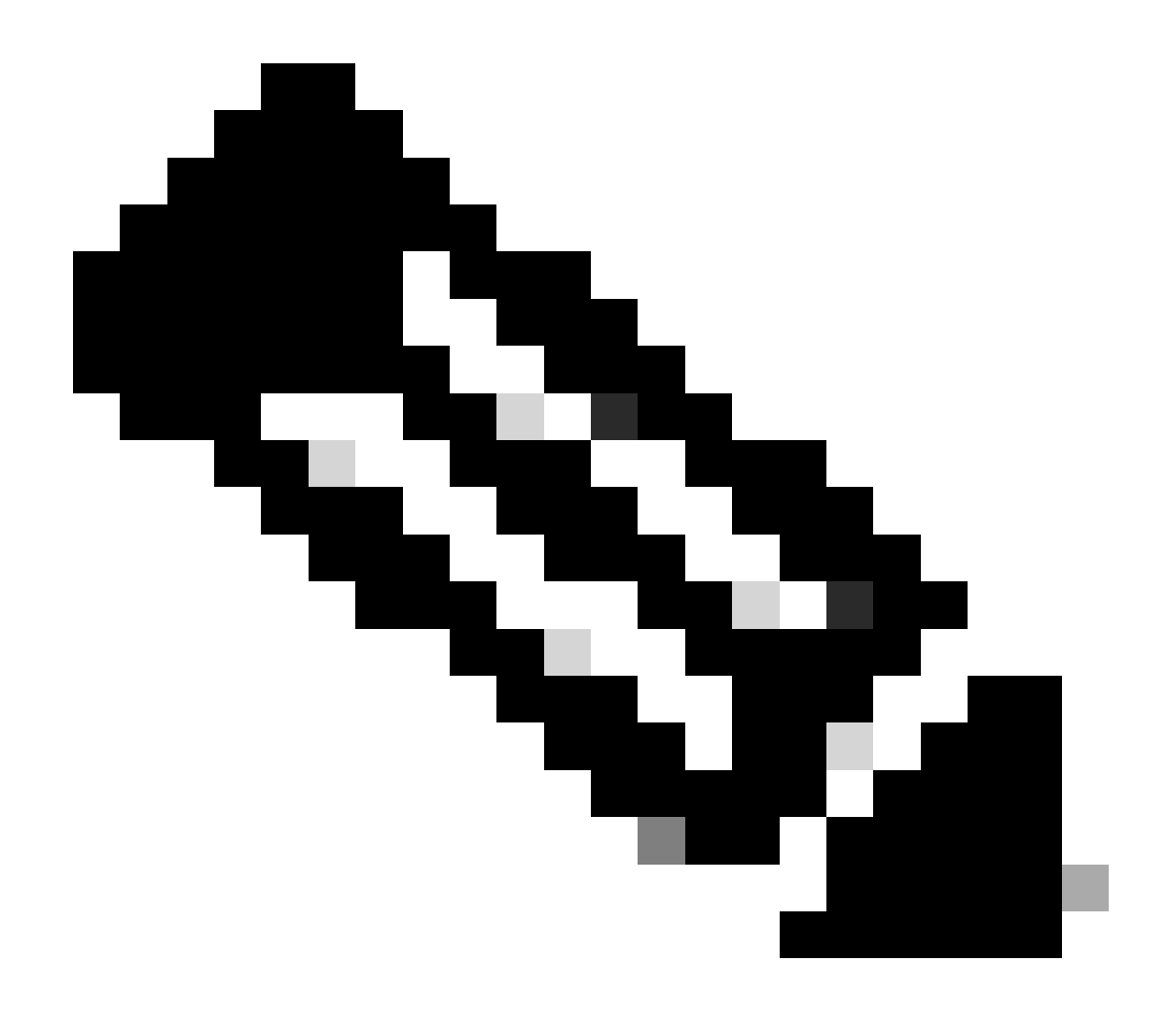

Note: Cisco bug ID <u>CSCwd58653</u>

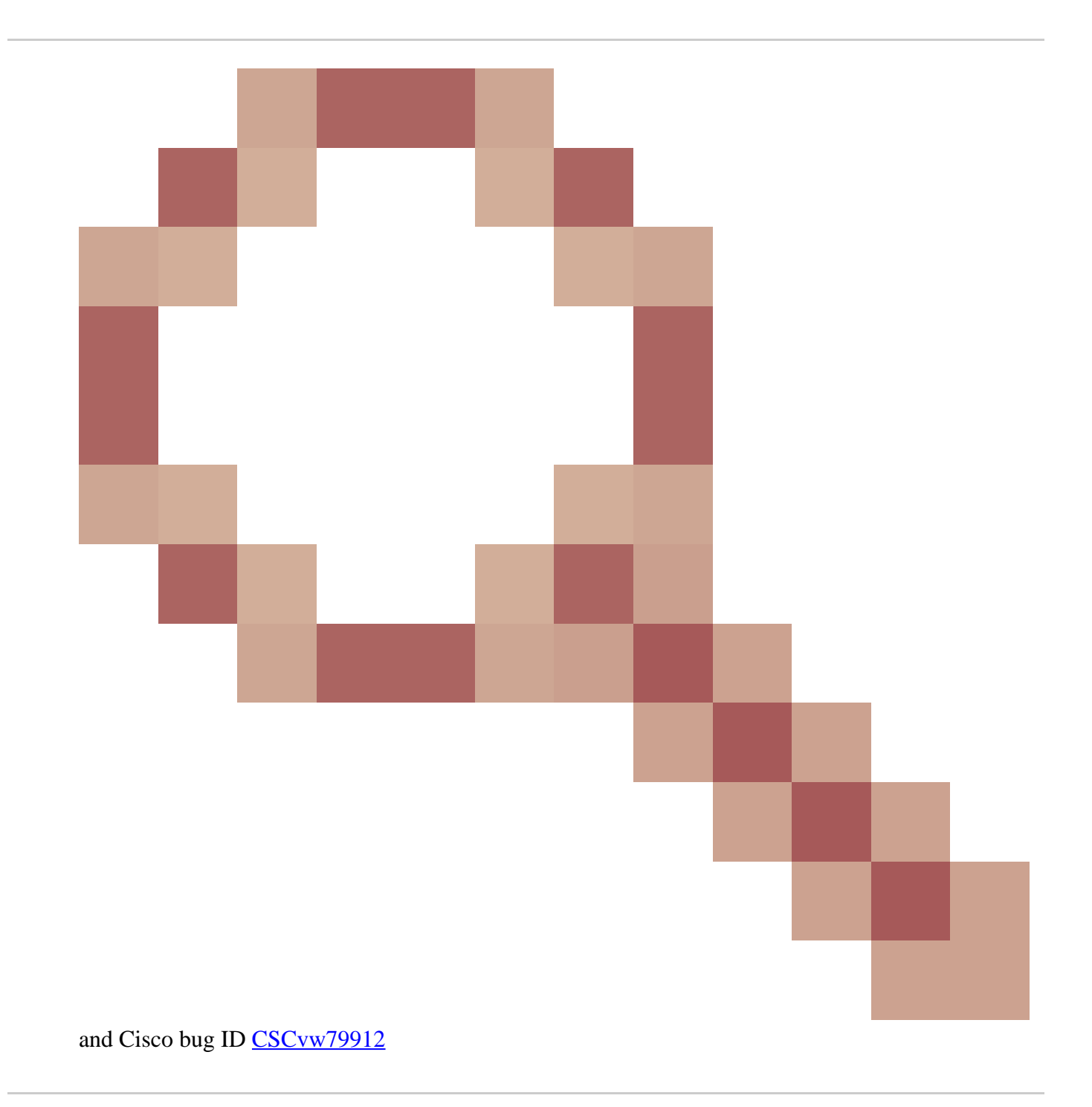

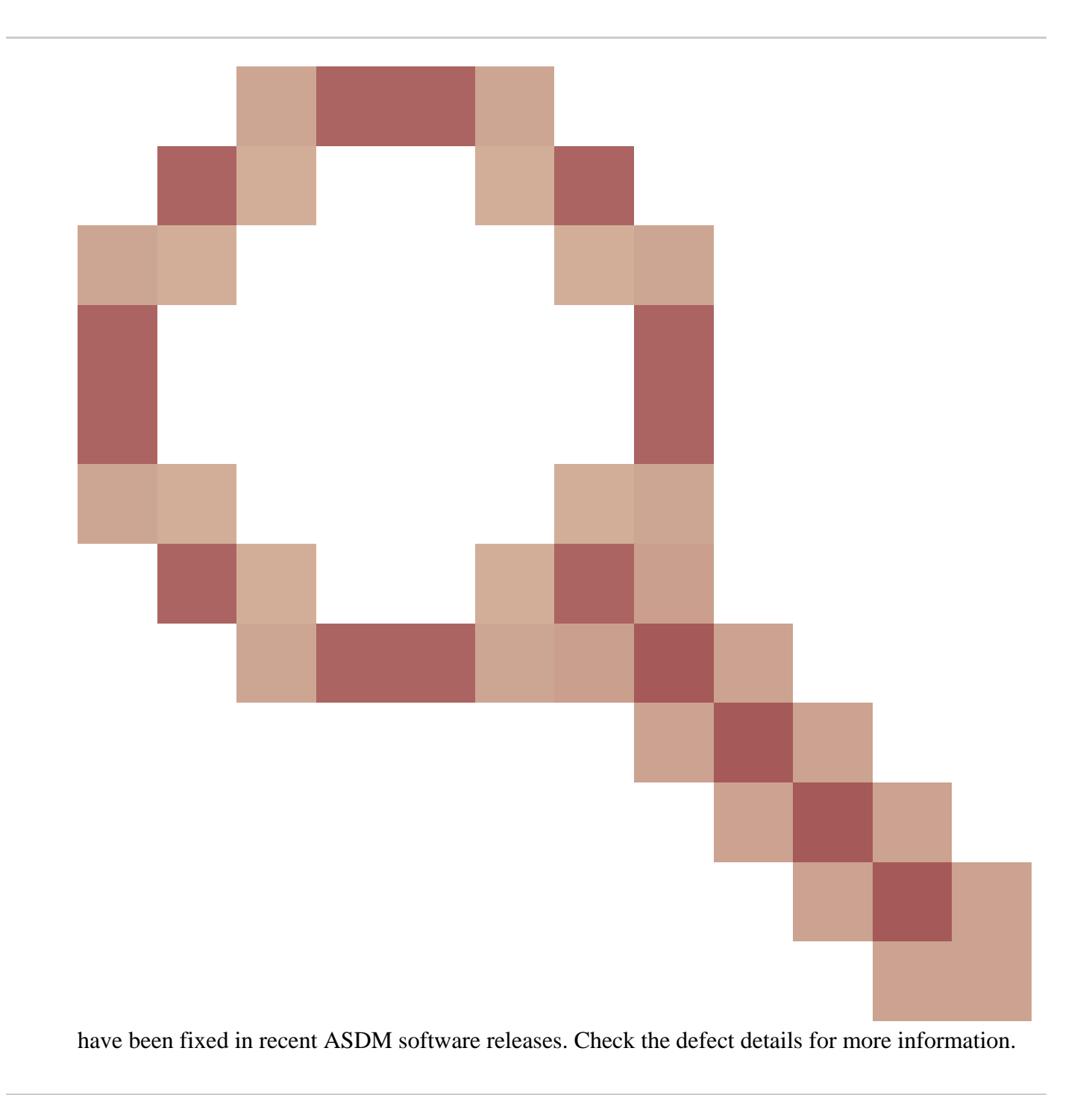

# References

- <u>ASDM Configuration Guides</u>
  <u>Cisco ASA and ASDM Compatibility per Model</u>